# Creating a Requisition in BANNER

Purchasing Department

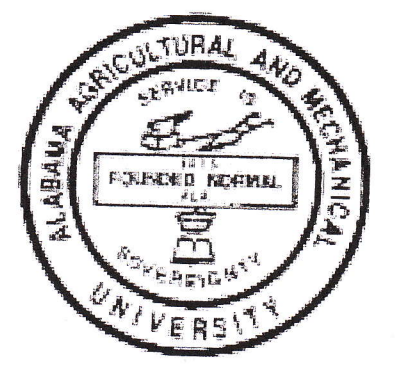

Alabama A&M University Normal, Alabama 35762

October 2010

This guide is designed to be used in conjunction with attendance in training classes provided by the Purchasing Department

# Table of Contents

| OBJECTIVES:                                            | . 3 |
|--------------------------------------------------------|-----|
| INTENDED AUDIENCE:                                     | . 3 |
| PRE REQUISITES:                                        | . 3 |
| ICON KEY:                                              | . 3 |
| TABLE OF CONTENTS                                      | . 5 |
| LOGGING INTO INTERNET NATIVE BANNER                    | . 7 |
| CREATING A SINGLE LINE REQUISITION                     | 8   |
| CREATING A MULTIPLE LINE REQUISITION                   | 18  |
| REQUISITION APPROVAL PROCESS                           | 29  |
| SPLITTING COMMODITIES ACROSS MULTIPLE FOAPALS          | 34  |
| CREATING A REQUISITION USING THE COPY FUNCTION PROCESS | 36  |
| ENTERING A LONG DESCRIPTION                            | 42  |
| REQUESTING A NEW VENDOR                                | 44  |
| PLACING A REQUISITION IN PROCESS (SUSPENDING)          | 46  |

| ACCESSING A REQUISITION STILL "IN PROCESS                                |
|--------------------------------------------------------------------------|
| EDITING A REQUISITION                                                    |
| CHECKING THE STATUS OF A REQUISITION                                     |
| CANCELING A REQUISITION THAT HAS BEEN COMPLETED, APPROVED, AND POSTED 54 |
| CANCELING A REQUISITION THAT IS "IN PROCESS                              |
| QUERYING COMPLETED AND APPROVED REQUISITIONS                             |
| QUERYING DOCUMENT HISTORY                                                |
| QUERYING COMPLETED AND APPROVED PURCHASE/BLANKET/CHANGE ORDERS 66        |
| QUERYING VENDOR DETAIL HISTORY                                           |

## Objectives:

The objectives of this guide is to educate those of the AAMU End-User community responsibile for creating requisitions of the required requisition procedures.

#### Intended Audience:

All those responsible for requisition creation and approval.

## **Pre-Requisites:**

In order to attend this class, one must have the following pre-requisites:

- Basic Keyboard & Mouse Skills
- Basic Internet Native Banner Navigation

## Icon Key:

E Important Info

Must know information.

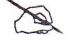

Nifty Note - nice to know information.

# Logging Into Internet Native Banner

Before you can create a requisition with Internet Native Banner, you must first login through the AAMU web page. This web page will be the entry point for anything internally related to AAMU and by which you will gain access to all Banner service.

Banner can be accessed at anytime from any computer anywhere with an Internet connection.

#### To login to Internet Native Banner:

- 1. Go to the internet
- Type in htp://prod-as.aamu.edu:9099/forms/frmservlet?config=prodjpi or
   Go to AAMU website
   IT Services, click Services, click Banner
- 3. Sign in using your ID and Password

You should be taken to the INB Main Menu screen, as shown below.

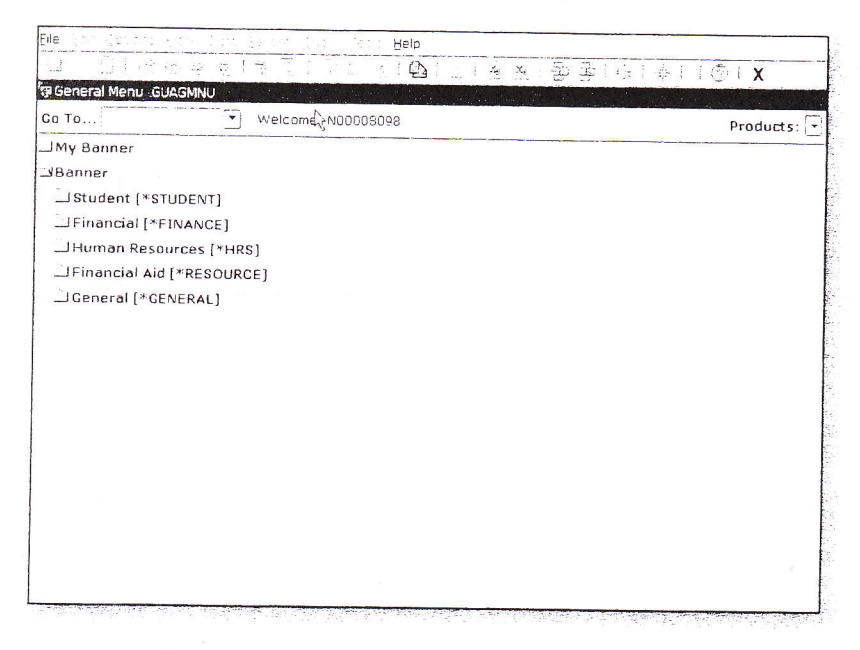

### Creating a Single Line Requisition

A number of employees will be required to create requisitions as part of thier position at AAMU. Basic Internet Native Banner (INB) Navigation and Creating a Requisition classes are required for all those creating requisitions.

#### To complete a single line requisition:

- 1. Login to Internet Native Banner (Chapter 1).
- 2. Enter FPAREQN in the Direct Access bar, then press <Enter>.

| 👷 General Menu GUAGMNU               |   |
|--------------------------------------|---|
| Go To FPAREQN                        |   |
| My Banner                            |   |
| Banner                               | 4 |
| Student [*STUDENT]                   |   |
| 🗋 Financial [*FINANCE]               |   |
| Human Resources [*HRS]               |   |
| Generation Financial Aid [*RESOURCE] |   |
| 🗋 General [*GENERAL]                 |   |
|                                      |   |
|                                      |   |
|                                      |   |
|                                      |   |
|                                      |   |
|                                      |   |
|                                      |   |

3. Perform a **Next Block** function to access the Requisition Entry Requestor/Delivery Information screen. Next blocking will force Internet Native Banner to assign the requisition number for you.

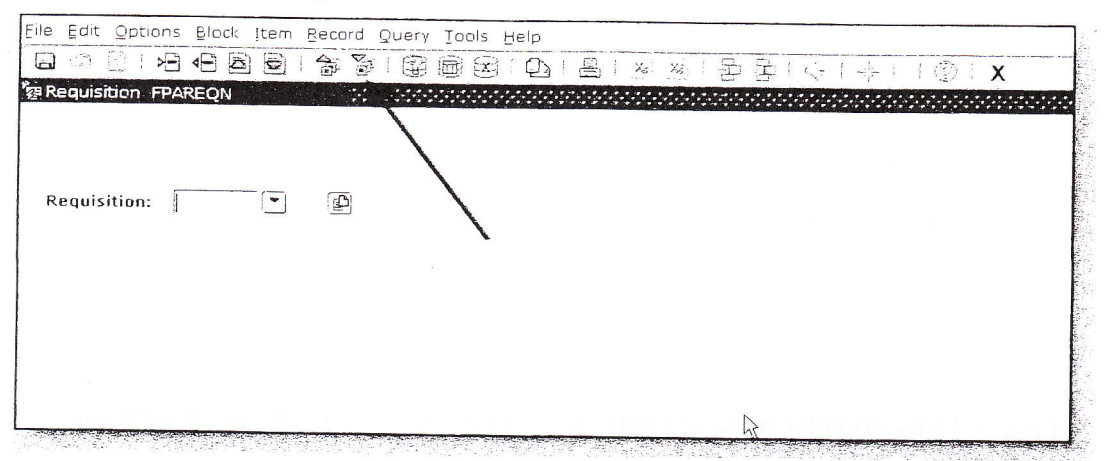

Do not type anything in the Requisition field on the Requisition Form (FPAREQN). INB will automatically generate the next consecutive requisition number for you when you perform a Next Block function.

4. Change the order date, which defaults to the current date, in the Order Date field, if appropriate.

| Requisition Entry: Pe | questor/Delvery Information FFAFEQ V 7.4.0 1 (FFCO) 16-MSV-2006 02-67 PM |
|-----------------------|--------------------------------------------------------------------------|
| Requisition:          | 210                                                                      |
| Order Date:           | In Suspense                                                              |
| Delivery Date:        | 22-MAY-2009 Comments: Document leve                                      |
| Commodity Total:      | 106.00 Accounting Total: 138.00                                          |
|                       | ✓Document Level Accounting                                               |
| legistratie en jee    | Vendor information Commodity/Accounting Balancing/Completion             |
| Requestor:            | Latistis Jones COA: at Clabarya and University                           |
| Organization:         | 20508 Merchanical Engineering Ermail:                                    |
| Phone:                | Extension: Fax: Extension:                                               |
| Ship To:              | PM •                                                                     |
| Street Line 1:        | Naciona 28M Property Mgint                                               |
| Street Line 2:        | 3409 Mendiar Street                                                      |
| Street Line 3:        |                                                                          |
| Building:             | Floor:                                                                   |
| City:                 | Huntswig                                                                 |
| State or Province:    | AL Zip or Postal Code: 35911                                             |
| Nation:               | United States of america                                                 |
| Telephone:            | 255 23255.44 Extension:                                                  |
| Contact:              | Jeffrey Robinson                                                         |
| Attention To:         | lettrey Roberson                                                         |

- 5. Press **<Tab>** to move past the transaction date, which defaults to the current date. Make any necessary changes in the Transaction Date field, if appropriate.
- 6. Press **<Tab>** to enter a delivery date in the Delivery Date field.

You can enter any date in the format of MM/DD/YYYY and INB will convert it to DD/MM/YYYY format.

If the Delivery Date is in the same month as the Order Date, you can simply type in the number that represents the day of the month then press <Tab> and INB will populate the full Delivery Date for you.

The Delivery Date must be the same as, or later than, the Order Date.

- 7. Press **<Tab>** to enter special instructions in the Comments field, if applicable. (For example, Need by Fall Term.)
- 8. Press **<Tab>** to enter the requestor in the Requestor field, if different than defaulted requestor.
- 9. Press **<Tab>** to the COA (Chart of Accounts) field which will default to the COA for AAMU, which is the letter "N".
- Press <Tab> to accept default Organization code in the Organization field, or enter Organization code if blank. If the Organization code is unknown click the Search icon to select the correct code from Organization Code Validation Form – Finance (FTVORGN).
- 11. Press **<Tab>** to enter Requestor's e-mail address, if blank or different than default.
- 12. Press **<Tab>** to enter Requestor's phone number, if blank or different than default, in the Phone fields.
- 13. Press **<Tab>** to enter Requestor's fax number, if blank or different than default, in the Fax: fields.
- 14. Press **<Tab>** to the Ship To field. If you need to change the default Ship To address click the Search icon to select a new ship to address from Ship –To List (FTVSHIP).

If you select a different shipping address from the FTVSHIP form than the default Ship To information, the Address, Phone and Contact fields will fill in automatically.

15. Press **<Tab>** to the Attention To field and enter the contact name, department, building, and room number where the product is to be delivered.

| Geessince Entry, Fe                                                                                                    | auentor/Delivery Information FFAFEC v 7.1011 (FFCD) 16-MAV-2003-02.07 FM |
|----------------------------------------------------------------------------------------------------|--------------------------------------------------------------------------|
| Requisition:                                                                                                    | 210                                                                      |
| Order Date:                                                                                                    | Transaction Datus of Man and                                             |
| Delivery Date:                                                                                                    | 22-MAY-2029 S Contraction Date: 15:MAY-2019 A In Suspense                |
| Commodity Total:                                                                                                    | Let Contribution Tet de Let Document let 1                               |
|                                                                                                    | Document Level Accounting                                                |
| and a state of the second state of the second | Vendor information Commodity/Accounting Balancing/Completion             |
| Requestor:                                                                                                    | Lansha Joney                                                             |
| Organization:                                                                                                    | 20508 Detri Danical Epoteeroa                                            |
| Phone:                                                                                                    | Extension: Fax: Extension:                                               |
| Ship Io:                                                                                                    | P/A •                                                                    |
| Street Line 1:                                                                                                    | Alconna Stat Property Mont                                               |
| Street Line 2:                                                                                                    | 3409 Mendiar Street                                                      |
| Street Line 3:                                                                                                    |                                                                          |
| Building:                                                                                                    | Floor:                                                                   |
| City:                                                                                                    | Munitsy: 6/                                                              |
| State or Province:                                                                                                    | AL Zip or Postal Code: 35811                                             |
| Nation:                                                                                                    | United States of America                                                 |
| Telephone:                                                                                                    | 256 37:254+ Extrosion:                                                   |
| Contact:                                                                                                    | Jeffrey Roomson                                                          |
|                                                                                                    |                                                                          |
| Attention To:                                                                                                    | lettiny Roberson                                                         |
|                                                                                                    |                                                                          |

16. Perform a Next Block function to access the Vendor Information block.

| Requisition:                    | NEXT                  |               |                                                                                                    |                  |                |                                                                                                    |
|---------------------------------|-----------------------|---------------|----------------------------------------------------------------------------------------------------|------------------|----------------|----------------------------------------------------------------------------------------------------|
| Order Date:                     | 14-FEB-2007           | 2]            | Transaction Date:                                                                                              | 14-FEB. 2007     |                |                                                                                                    |
| Delivery Date:                  | 19-FEB-2007           | j.            | Comments:                                                                                                    | 1                |                | in Suspense                                                                                                    |
| Commodity Total:                |                       | .00           | Accounting Total:                                                                                              | 1<br>            | .00            | Document lext                                                                                                    |
|                                 |                       |               |                                                                                                    | 3                |                | Document Level Accounting                                                                                                    |
| equestor/Delivery Ir            | nformation            | Vendor Inform | nation                                                                                                    |                  | 1. S. R. C. S. |                                                                                                    |
|                                 |                       |               | Cor                                                                                                    | minouicy/account | ng             | - Balancing/Completion                                                                                                    |
| Vendor:                         | 1                     |               |                                                                                                    |                  |                |                                                                                                    |
| The second second second second | and the second second |               |                                                                                                    |                  |                |                                                                                                    |
| Address Type:                   |                       | Sequence:     |                                                                                                    |                  |                |                                                                                                    |
| Street Line 1:                  |                       |               |                                                                                                    | N                |                |                                                                                                    |
| Street Line 2:                  |                       |               |                                                                                                    | 15               |                |                                                                                                    |
| Street Line 3:                  |                       |               |                                                                                                    |                  |                |                                                                                                    |
| City:                           |                       | 100 BOO       |                                                                                                    |                  |                |                                                                                                    |
| State or Province:              |                       | Zip or l      | Postal Code:                                                                                                   | N                | ation:         |                                                                                                    |
| Phone:                          |                       | Extension:    |                                                                                                    |                  |                |                                                                                                    |
| Fax:                            |                       | Extension:    | And the second second second                                                                                   |                  |                |                                                                                                    |
| Contact:                        |                       |               | the set of a second second second second second second second second second second second second second second |                  |                |                                                                                                    |
| Email:                          |                       |               | which can be been set of Paper I and an average to straining straint store                                     |                  |                | and the second second |
|                                 |                       |               |                                                                                                    |                  |                |                                                                                                    |
| Discount:                       |                       |               |                                                                                                    |                  |                |                                                                                                    |
| Tax Group:                      |                       |               |                                                                                                    |                  |                |                                                                                                    |
|                                 |                       |               |                                                                                                    |                  |                |                                                                                                    |

The header of the Vendor Information screen will automatically be filled in for you.

Currently this action is not available.

17. To find the appropriate Vendor ID click the Search icon in the Vendor field, and click on Entity Name/ID Search (FTIIDEN) to perform a vendor search.

| Vendor Maintenance | (FTMVEND) |
|--------------------|-----------|
|                    |           |
|                    |           |
|                    |           |
|                    | (Cancel)  |

18. Press **<Tab>** to Last Name field to enter a search for the Vendor.

| E Versianse                                | GRADE POTAD | nost i j   | Second States                     | nagen         |               | 1 | 60100 | Ê.                                                                                                    |                                                                                                    |   |                                       |
|--------------------------------------------|-------------|------------|-----------------------------------|---------------|---------------|---|-------|----------------------------------------------------------------------------------------------------|----------------------------------------------------------------------------------------------------|---|---------------------------------------|
| 🖓 7) enna den venders 👘 Scopetal Berrahoel |             |            | Terminated Floring following or a |               |               |   |       |                                                                                                    |                                                                                                    |   |                                       |
| D Number                                   | Last Name   | First Name | Middle<br>Name                    | Entity<br>Ind | Change<br>Ind | v | F     | A                                                                                                    | G                                                                                                    | Ρ | Type                                  |
|                                            |             |            |                                   |               |               |   | 5     | []                                                                                                    |                                                                                                    |   | · · · · · · · · · · · · · · · · · · · |
|                                            |             | -          |                                   | _             | _             | - | -     | -                                                                                                    | 1                                                                                                    | - |                                       |
|                                            |             | -          |                                   |               | Ľ             |   | Ē     |                                                                                                    |                                                                                                    | - |                                       |
|                                            |             |            |                                   |               | 45            | - | _     |                                                                                                    |                                                                                                    | - |                                       |
|                                            | /           |            |                                   | F             |               | - | -     | F                                                                                                    | T                                                                                                    | - |                                       |
|                                            |             |            |                                   |               |               |   |       |                                                                                                    | F                                                                                                    | E |                                       |
|                                            |             |            |                                   | _             | _             |   | _     | -                                                                                                    | -                                                                                                    | - |                                       |
|                                            |             |            |                                   |               | 1             | 1 |       | 1. Ale 1. Ale 1. | the second second second second second second second second second second second second second second second se |   |                                       |

- 19. Type in a meaningful portion of the Vendor name, using mixed case with the wild card "%" before and/or after, as necessary. (For example, if I were searching for the Vendor ID for Ace Plumbing Supply, I could type in Ace% or %Plumbing%.)
- 20. Execute the query by pressing **<F8>** or select **Query>Execute** from the Menu bar.

- 21. When the Vendor is found, double click on the Vendor number to select.
- 22. Confirm that the Vendor information displays correctly in the Vendor Information screen of the FPAREQN form.

| equestor/Delivery In            | Vendor Information            | Commodity/Accounting Balancing/Completion | 18 |
|---------------------------------|-------------------------------|-------------------------------------------|----|
| Vendor:                         | N00401031 Ace Plumbing Supply |                                           |    |
| Address Type:<br>Street Line 1: | PO Box 550829                 |                                           |    |
| Street Line 2:                  |                               |                                           |    |
| Street Line 3:                  |                               |                                           |    |
| City:                           | Jacksonville                  |                                           |    |
| State or Province:              | FL Zip or Postal Code: 33     | 2255-0829 Nation:                         |    |
| Phone:                          | 904 7372611 Extension:        |                                           |    |
| Fax:                            | 904 6369378 Extension:        |                                           |    |
| Contact:                        | John Ward                     |                                           |    |
| Email:                          |                               |                                           |    |
|                                 |                               |                                           |    |
| Discount:                       |                               |                                           |    |
| Tax Group:                      | ×                             |                                           |    |
| Currency:                       | •                             | Valid Mitrada ana may ago                 |    |

- 23. Perform a Next Block function.
- 24. Confirm Requisition Entry: Commodity/Accounting appears on Title bar of form.

| Requisition:                                                                                                    | R0021227                                        | ~                                           |                     |                                                                                                    |             |                |                          |                                                                                                    |            |
|----------------------------------------------------------------------------------------------------|-------------------------------------------------|---------------------------------------------|---------------------|----------------------------------------------------------------------------------------------------|-------------|----------------|--------------------------|----------------------------------------------------------------------------------------------------|------------|
| order Date:                                                                                                    | 14-FEB-2007                                     |                                             | Transactio          | on Date:                                                                                                    | 14-FEB-20   | 07             |                          | In Susapase                                                                                                    |            |
| elivery Date:                                                                                                    | 19-FEB-2007                                     |                                             | Comment:            | 51                                                                                                    | 1.000       | and the second |                          | Document Text                                                                                                    |            |
| ommodity Total:                                                                                                  | 1                                               | .00                                         | Accountin           | a Total;                                                                                                    |             | .00            |                          | oncoment rext                                                                                                    |            |
|                                                                                                    |                                                 |                                             |                     |                                                                                                    |             |                |                          | Document Level                                                                                                   | Accounting |
| uestor/Delivery I                                                                                                | nformation                                      | Vendor Info                                 | mation              | Con                                                                                                    | nmodity Acc | ounting        | Balar                    | nang/Completion                                                                                                  | 2          |
| em of                                                                                                    | 0                                               | U<br>/                                      | M Ya                | Group                                                                                                    | Quantity    | Unit Pr        | ce                       |                                                                                                    |            |
|                                                                                                    |                                                 |                                             |                     |                                                                                                    |             | x              |                          | Extended:                                                                                                    |            |
| Commodity                                                                                                    |                                                 | Descriptio                                  | 0                   | 1                                                                                                    |             |                |                          | Discount:                                                                                                    |            |
|                                                                                                    |                                                 |                                             |                     |                                                                                                    | -           |                |                          | Additional:                                                                                                    |            |
| energia de la compañía de compañía de la compañía de la compañía de la compañía de la compañía de la compañía d  |                                                 |                                             |                     |                                                                                                    | Comm        | ity Text       |                          | Tax:                                                                                                    |            |
|                                                                                                    |                                                 |                                             |                     | And Address of the Address of the Ad | Item Te:    | ct             | Comm                     | odity Line Total:                                                                                                |            |
|                                                                                                    |                                                 |                                             |                     |                                                                                                    | Add Com     | modity         |                          |                                                                                                    |            |
| and water a stranger and the second second second second second second second second second second second second | a a Martine a constant y magazita<br>Na Martine | a ta ang ang ang ang ang ang ang ang ang an | and a second second | and an array of the second second second second second second second second second second second second second                                                                                                    | Distribul   | 1 <b>8</b>     | e te miner de la consecu | والمحافظة المركب والمركبة المركبة والمحافظة المحافظة المحافظة المركبة المحافظة المحافظة المحافظة المحافظة المحاف | -          |
| DADAL of                                                                                                    | Re                                              | maining Commo                               | dity Amount:        |                                                                                                    |             | NSF C          | verride                  | 90                                                                                                    | USD        |
| 5 m AC   01                                                                                                    |                                                 |                                             |                     |                                                                                                    |             | NSF S          | uspense                  | Extended:                                                                                                    |            |
|                                                                                                    | x Fund                                          | Oron Acct                                   | Prog                | Actv                                                                                                    | Locn        | Proi           |                          | Discount:                                                                                                    |            |
| DA Year Inde                                                                                                    |                                                 |                                             |                     | <u> </u>                                                                                                    |             |                |                          | Additional:                                                                                                    |            |
| DA Year Inde                                                                                                    |                                                 |                                             |                     |                                                                                                    | 1           |                |                          | Tax                                                                                                    |            |
| DA Year Inde                                                                                                    |                                                 |                                             |                     |                                                                                                    |             |                |                          | i uz.                                                                                                    |            |
| DA Year Inde                                                                                                    |                                                 |                                             |                     |                                                                                                    |             |                | FO                       | APAL Line Total:                                                                                                 |            |

25. Verify that the check box is checked in the Document Level Accounting field

| Requisition Entry: F                          | equestor/Celivery Information          | FPAREQN                        | 200000000000000000000000000000000000000 | £ ×                          |
|-----------------------------------------------|----------------------------------------|--------------------------------|-----------------------------------------|------------------------------|
| Requisition:<br>Order Date:<br>Delivery Date: | R0021227<br>14-FEB-2007<br>14-FEB-2007 | Transaction Date:<br>Comments: | 14-FEB-2007                             | In Suspense<br>Document Text |
| Commodity Total:                              | .00                                    | Accounting Total:              | .00                                     | - Document Level Accounting  |

#### B IMPORTANT!

The Document Level Accounting checkbox must be checked before continuing with the requisition.

If a requisition is processed without the Document Level Accounting check displayed, the requisition will be disapproved by the Approver or the Purchasing Department.

26. Your cursor should be located in the Commodity field. Move tab to the Description area.

| and the second second se | U/M                                         | Tax Group   | Quantity   | Unit Price |                    |  |
|----------------------------------------------------------------------------------------------------|---------------------------------------------|-------------|------------|------------|--------------------|--|
| tem of 0                                                                                                    |                                             | L. S. S. S. | X          |            | = Extended:        |  |
|                                                                                                    |                                             |             |            |            | Discount:          |  |
| Commodity                                                                                                    | Description                                 |             |            |            | Additional:        |  |
|                                                                                                    |                                             |             | Commod     | ity Text   | Tax:               |  |
|                                                                                                    | alitette opplaat in teaster op die alitetet |             | Item Tex   | t Comn     | nodity Line Total: |  |
|                                                                                                    |                                             |             | Add Com    | modity     |                    |  |
|                                                                                                    |                                             |             | Distribute | P          |                    |  |

31. Type the actual description of the product you wish to purchase in the Description field.

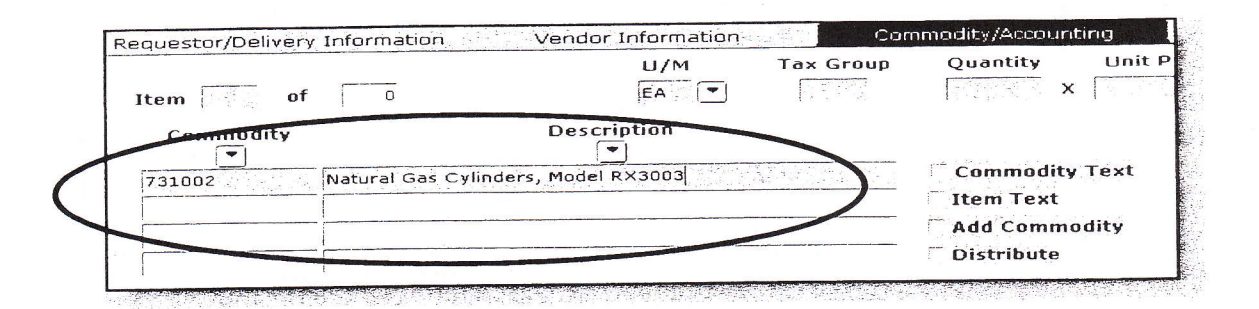

The correct format for entering the commodity description is product name, manufacturer, full description, including any colors that are pertinent, manufacturer number and vendor part number, if applicable. Also include quote/proposal numbers, if applicable.

Example - Stapler, Swingline, Commericial Stapler, Black, Model 67, SW10601

If the description is too long to fit within the Description field, see Chapter 6 for detailed instructions.

32. Press **<Tab>** and enter the appropriate unit of measure in the U/M field. (Each, Box, Package, etc.)

If you are unsure of the appropriate unit of measure, click the Search icon in the U/M field to select the appropriate one.

33. Press **<Tab>** and enter the quantity of items being requested in the Quantity field.

34. Press <**Tab**> and enter the unit price of the commodity in the Unit Price field.

You must enter a unit price on the requisition without the use of text characters, such as commas or dollar signs. If the item(s) you are purchasing is(are) at no cost, you will need to enter the information in the document text/item text field. You cannot enter a line item with a zero in the cost field.

35. Press **<Tab>** and enter appropriate discount in the Discount field, if applicable.

36. Press **<Tab>** and enter any additional fees in the Additional field, if applicable.

37. Press **<Tab>** to the Commodity field.

Confirm the Commodity Line Total has been filled in by Banner.

38. Perform a Next Block function. The FOAPAL elements block will become active.

| FOAPAL   | of     | 0 F    | Remaining | Commodi | ty Amount: |      | 50.00 | NSF O    | verride |
|----------|--------|--------|-----------|---------|------------|------|-------|----------|---------|
|          |        |        |           |         |            |      |       | CINSE-SI | ispens  |
| COA Year | Index  | Fund   | Orgn      | Acct    | Prog       | Actv | Locn  | Proj     |         |
| U 07     | 250001 | 250001 | 603000    | 731002  | 46         |      |       |          |         |

- 39. Press **<Tab>** to advance past the COA (Chart of Accounts) field, which will default to "N" for AAMU.
- 40. Confirm the correct fiscal year appears in the Year field.

The Fiscal Year will default based on the transaction date.

- 42. Press **<Tab>** to enter fund number in Fund field.
- 43. Press **<Tab>**to bypass the default organization number in the Orgn field.
- 44 Enter account code in Acct field.
- 45. Press <**Tab**> to enter program number in Prog field.
- 46. Press **<Tab>** three times. This will take you past the Activity (Actv) field, Location (Locn) field, and Project (Proj) field.

AAMU does not use Location or Project fields at this time.

47. Press **<Tab>** through the Extended field, Discount field, and Additional field. This will populate the appropriate accounting information in these fields.

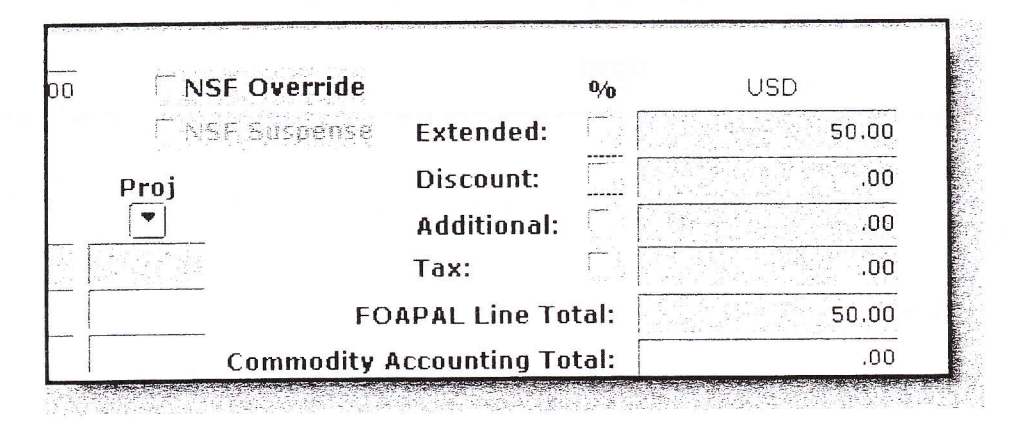

48. Perform a Next Block function.

49. Confirm that Status column reads "BALANCED" for the Approved, Discount, Additional and Tax amounts.

| Requisition.                                                                                                    | 80021227                                                                                                    |                                                                                                    |                                                        |                                            |
|----------------------------------------------------------------------------------------------------|----------------------------------------------------------------------------------------------------|----------------------------------------------------------------------------------------------------|--------------------------------------------------------|--------------------------------------------|
| Order Date:                                                                                                    | 14-FEB-2007                                                                                                    | Transaction Date: 14 55                                                                                                    | P 2007                                                 | C                                          |
| Delivery Date:                                                                                                    | 19-FEB-2007                                                                                                    | Comments:                                                                                                    | II                                                     | n Suspense                                 |
| Commodity Total:                                                                                                    | 50.00                                                                                                    | Accounting Total                                                                                                    | 50 00                                                  | ocument lext                               |
| ,                                                                                                    |                                                                                                    | Accounting Futur.                                                                                                    | 50.00<br>D                                             | ocument Level Accounting                   |
|                                                                                                    |                                                                                                    |                                                                                                    |                                                        |                                            |
| questor/Delivery Ir                                                                                                    | formation Vendor Ir                                                                                                    | formation Commodity,                                                                                                    | Accounting Balancin                                    | ng/Completion                              |
| n                                                                                                    |                                                                                                    |                                                                                                    |                                                        | eracs Homilton                             |
| vendor:                                                                                                    | 100401031 Ace Plumbing Supp                                                                                                    | ly                                                                                                    | Requestor: Ch                                          | CICSO HOHINDU                              |
| Vendor: h<br>                                                                                                    | 100401031 Ace Plumbing Supp<br>1 University of North Florida                                                                    | ly                                                                                                    | Requestor: Ch                                          | eresa nanniton                             |
| Vendor: COA: L<br>COA: L<br>Organization: éé                                                                                                    | 100401031 Ace Plumbing Supp<br>J University of North Florids<br>103000 OR.SP                                                    | ly                                                                                                    | Requestor: Ch                                          |                                            |
| Vendor:<br>COA:<br>Organization:<br>Currency:                                                                                                    | UD0401031 Ace Plumbing Supp<br>University of North Florids<br>03000 ORSP                                                        | ly<br>                                                                                                    | Requestor: Ch                                          | eresa Hanimuu                              |
| Vendor:<br>COA:<br>Organization:<br>Currency:<br>Exchange Rate:                                                                                   | V00401031 jAce Plumbing Supp<br>J University of North Florids<br>03600 OP.SP<br>Corr                                            | Imodity Record Count: 1                                                                                                    | Requestor: <sub>3</sub> Ch                             | erese rannium                              |
| Vendor: COA: COA: COA: COA: COA: COA: COA: COA                                                                                                    | 200401031 jAce Plumbing Supp<br>J. University of North Florids<br>03000 ORSP<br>Com<br>50.00 Con                                | imodity Record Count: 1 verted Amount:                                                                                                    | Requestor: <sup>c</sup> h                              | erese naminum                              |
| Vendor: p<br>COA: L<br>Organization: (c<br>Currency:<br>Exchange Rate:<br>Input Amount:                                                           | 200401031 jAce Plumbing Supp<br>J University of North Florids<br>03000 ORSP<br>Com<br>50.00 Con                                 | imodity Record Count: 1 verted Amount:                                                                                                    | Requestor: Ch                                          |                                            |
| vendor: n<br>COA: L<br>Drganization: é<br>Currency:<br>Exchange Rate:<br>Input Amount:                                                            | 100401031 [Ace Plumbing Supp<br>J University of North Florids<br>1036000 [ORSP<br>Com<br>50.00 Com<br>Input                     | imodity Record Count: 1<br>verted Amount:                                                                                                    | Requestor: Ch                                          | Status                                     |
| Vendor: n<br>COA: L<br>Organization: é<br>Currency:<br>Exchange Rate:<br>Input Amount:<br>Approved Amount:                                        | 100401031 [Ace Plumbing Supp<br>J University of North Florids<br>1036000 [ORSP<br>Com<br>50.00 Com<br>Input<br>50.00            | imodity Record Count: 1 verted Amount: Commodity 50.00                                                                                                    | Requestor: ch                                          | Status<br>BALANCED                         |
| Vendor: p<br>COA: L<br>Organization: (c<br>Currency:<br>Exchange Rate:<br>Input Amount:<br>Upproved Amount:<br>Discount Amount:                   | 100401031 jAce Plumbing Supp<br>J. University of North Florids<br>103000 ORSP<br>Com<br>50.00 Con<br>1. Input<br>50.00<br>.00   | imodity Record Count: 1 verted Amount: Commodity 50.00 00                                                                                                    | Requestor: Ch<br>Accounting<br>50.00                   | Status<br>BALANCED<br>BALANCED             |
| Vendor: p<br>COA: t<br>Organization: e<br>Currency: Exchange Rate:<br>Input Amount:<br>Approved Amount:<br>Discount Amount:<br>Additional Amount: | 00401031  Ace Plumbing Supp<br>J. University of North Florids<br>03000 ORSP<br>Com<br>50.00 Con<br>Input<br>50.00<br>.00<br>.00 | verted Amount: 1 Commodity Solution Solution Sol | Accounting           50.00           .00           .00 | Status<br>BALANCED<br>BALANCED<br>BALANCED |

If you do not see "BALANCED" in the Status column an error message will pop up at the bottom of the screen and you will be directed to the area where the error occurred.

- 50. Once confirmed, click the **Complete** button to send the requisition to the electronic approval process.
- 51. Write down the requisition number that appears on the AutoHint line (bottom left of screen) for future reference.

| Document R00 | 01569 com | pleted and forwarded | to the Approval process |
|--------------|-----------|----------------------|-------------------------|
| Record: 1/1  | 5d        |                      | <0SC>                   |

52. Click the Exit icon to exit FPAREQN.

## Creating a Multiple Line Requisition

In many case, multiple items need to be purchased on a requisition. Internet Native Banner easily allows you to create a multiple line requisition.

#### To complete a multiple line requisition:

- 1. Login to Internet Native Banner (Chapter 1).
- 2. Enter FPAREQN in the Direct Access bar, then press < Enter>.

| Calla Welcom              |      |   |
|---------------------------|------|---|
| GO TO IFPAREQN            | <br> |   |
| My Banner                 |      |   |
| Banner                    |      | R |
| Student [*STUDENT]        |      |   |
| Financial [*FINANCE]      |      |   |
| 🗋 Human Resources [*HRS]  |      |   |
| Einancial Aid [*RESOURCE] |      |   |
| General [*GENERAL]        |      |   |
|                           |      |   |
|                           |      |   |
|                           |      |   |
|                           |      |   |
|                           |      |   |
|                           |      |   |
|                           |      |   |

3. Perform a **Next Block** function to access the Requisition Entry Requestor/Delivery Information screen. Next blocking will force Internet Native Banner to assign the requisition number for you.

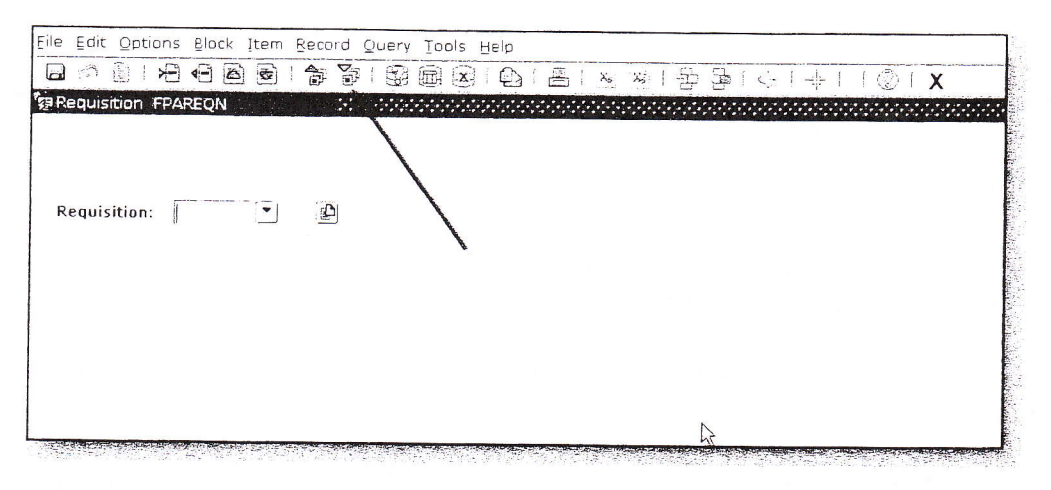

Do not type anything in the Requisition field on the Requisition Form (FPAREQN). INB will automatically generate the correct requisition number for you when you perform a Next Block function.

4. Change the order date in the Order Date field, if appropriate. (Order date should default to current date.)

|                    | y and a                   |                |              |                |        |                           |                                                   |
|--------------------|---------------------------|----------------|--------------|----------------|--------|---------------------------|---------------------------------------------------|
| Requisition:       | 210                       |                |              |                |        |                           |                                                   |
| Order Date:        | <u>ar na ana</u> (20)     | Transa         | ction Date:  | 15-MAY-2009    | E.     | In Suspense               |                                                   |
| Delivery Date:     | 22-MAY-2009               | Comm           | ents:        |                |        | Document Text             |                                                   |
| Commodity Total:   | 156.00                    | Accour         | iting Total: |                | 139 00 |                           |                                                   |
|                    |                           |                |              |                |        | Document Level Ac         | counting                                          |
| terreter a terr    | Vendor In                 | formation      | Commod       | ity/Accounting | Ba     | alancing/Completion       | the state of the second state of the state of the |
| Requestor:         | Latistia Jones            |                |              |                | COA: N | · Alabama sett University |                                                   |
| Organization:      | 20508 Merchanic           | ai Engineering |              |                | Ethad: | - 1 10 1 1                |                                                   |
| Phone:             | Ext                       | ension:        |              |                | Ғах:   | Extension:                | e                                                 |
| Ship to:           | PM -                      |                |              |                |        |                           |                                                   |
| Street Line 1:     | Alabama Aste Property Mgn | 2              |              |                |        |                           |                                                   |
| Street Line 2:     | 3409 Meridian Street      |                |              |                |        |                           |                                                   |
| Street Line 3:     |                           |                |              |                |        |                           |                                                   |
| Building:          | F                         | por:           |              |                |        |                           |                                                   |
| City:              | Huntsville                |                |              |                |        |                           |                                                   |
| State or Province: | AL Zip or Post            | al Code: 35511 |              |                |        |                           |                                                   |
| Nation:            | United States of America  |                |              |                |        |                           |                                                   |
| elephone:          | 256 3725546 E             | tension:       |              |                |        |                           |                                                   |
| Contact:           | Jeñrey Roguison           |                |              |                |        |                           |                                                   |
|                    |                           |                |              |                |        |                           |                                                   |

5. Press **<Tab>** to change the transaction date in the Transaction Date field, if appropriate.

6. Press <**Tab**> to enter a delivery date in the Delivery Date field.

X You can enter any date in the format of MM/DD/YYYY and INB will convert it to DD/MM/YYYY format.

If the Delivery Date is in the same month as the Order Date, you can simply type in the number that represents the day of the month then press <Tab> and INB will populate the full Delivery Date for you.

The Delivery Date must be the same as or later than the Order Date.

- 7. Press **<Tab>** to enter special instructions in the Comments field, if applicable. (For example, "Rush" or "Need by Fall Term".)
- 8. Press **<Tab>** to enter the requestor in the Requestor field, if different than defaulted requestor.
- 9. Press **<Tab>** to the COA (Chart of Accounts) field which will default to the COA for AAMU which is the letter "N".
- Press < Tab> to accept default Organization code in the Organization field, or enter organization code if blank or if it is different than the default Organization code, or click the Search icon to select the correct Organization code from Organization Code Validation Form – Finance, (FTVORGN).
- 11. Press <Tab> to enter requestor's e-mail address, if blank or different than default.
- 12. **Tab>** to enter requestor's phone number, if blank or different than default, in the Phone fields.
- 13. < Tab> to enter requestor's fax number, if blank or different than default, in the Fax fields.
- 14. Press **<Tab>** to the Ship To field. If you need to change the default Ship To address click the Search icon, to select a new ship to address from Ship –To List (FTVSHIP).

If you select a different shipping address from the FTVSHIP form than the default Ship To information, the Address, Phone and Contact fields will fill in automatically.

15. Press **<Tab>** to the Attention To field and enter the contact name, department, building, and room number where the product is to be delivered.

| a series and that the              | setter Devery Introducer, FF122 | ICN 7.401 (9805)  | 15-MAY-2009-02  | 7 MA - 2. 2. 2010 1000 1000                                                                                                    | <b>.</b>      |
|------------------------------------|---------------------------------|-------------------|-----------------|----------------------------------------------------------------------------------------------------|---------------|
| Requisition                        | 2:0                             |                   |                 |                                                                                                    |               |
| Order Date:                        | I Real Provide The              | Transaction Date: | 35-M48-2005 (V) | In Suspense                                                                                                    |               |
| Delivery Date:                     | 22-MA7-0422 [27]                | Comments:         |                 | Document lest                                                                                                    |               |
| Commodity Total:                   | 100.00                          | Accounting Total: | 134             | Countrie in the second second s |               |
|                                    |                                 |                   |                 | Document Leve                                                                                                    | el Accounting |
| مر مرجون <del>مرجود مر</del> وود . | Vendor information              | n Commod          | ity/Accounting  | Balancing/Completion                                                                                                    |               |
| Requestor:                         | Larist-a zones                  |                   | COA             | • -                                                                                                    |               |
| Organization:                      | 20508 TANIC In Fright           |                   | Email           |                                                                                                    |               |
| Phone:                             | Extension:                      |                   | Гах:            | Extension                                                                                                    |               |
| Ship to:                           | pra • 1                         |                   |                 |                                                                                                    |               |
| Street Line 1:                     | Alabema Alist Property Mgint    |                   |                 |                                                                                                    |               |
| Street Line 2:                     | 3409 Merican Street             |                   |                 |                                                                                                    |               |
| Street Line 3:                     |                                 |                   |                 |                                                                                                    |               |
| Building:                          | Fluor:                          |                   |                 |                                                                                                    |               |
| City:                              | Huntsy 6                        |                   |                 |                                                                                                    |               |
| State or Province:                 | AL Zip or Postal Code           | : (581)           |                 |                                                                                                    |               |
| Nution:                            | Under States of America         |                   |                 |                                                                                                    |               |
| Telephone:                         | 256 3725546 Extension           | ۱:                |                 |                                                                                                    |               |
| Contact:                           | Jethey Poblesun                 |                   |                 |                                                                                                    |               |
| Attention for                      | Jetney Fotorson                 |                   |                 |                                                                                                    |               |

16. Perform a Next Block function to access the Vendor Information block.

| Requisition:         | NENT                                           |                                     |                                                                                                    |                |        |                                                                      |
|----------------------|------------------------------------------------|-------------------------------------|----------------------------------------------------------------------------------------------------|----------------|--------|----------------------------------------------------------------------|
| Order Date:          | 14-FEB-2007                                    | <u> </u>                            | Transaction Date:                                                                                                    | 14-FE8-2007    | 200 J  | In Suspense                                                          |
| Delivery Date:       | 19-FEB-2007                                    | 120                                 | Comments:                                                                                                    |                |        | Document Text                                                        |
| Commodity Total:     |                                                | .00                                 | Accounting Total:                                                                                                    |                | .00    |                                                                      |
|                      |                                                |                                     |                                                                                                    |                |        | Document Level Accounting                                            |
| anuartar Dalivaru i  |                                                |                                     |                                                                                                    |                |        |                                                                      |
| squestor/Delivery.If | indimation                                     | Vendor Infor                        | notion Com                                                                                                    | modity/Account | ng     | Balancing/Completion                                                 |
| Vendor:              |                                                | •                                   |                                                                                                    |                |        |                                                                      |
|                      |                                                |                                     |                                                                                                    |                |        |                                                                      |
| Address Type:        | ( <b>•</b> )                                   | Sequence:                           |                                                                                                    |                |        |                                                                      |
| Street Line 1:       |                                                |                                     |                                                                                                    |                |        |                                                                      |
| Street Line 2:       | 1                                              |                                     |                                                                                                    | 5              |        |                                                                      |
| Street Line 3:       |                                                |                                     | A Manufacture of Concession                                                                                                    |                |        |                                                                      |
| City:                |                                                |                                     |                                                                                                    |                |        |                                                                      |
| State or Province:   | <u></u>                                        | Zip or                              | Postal Code:                                                                                                    |                | ation  |                                                                      |
| Phone:               |                                                | Extension                           |                                                                                                    |                | deron. |                                                                      |
| Fax:                 |                                                | Extension:                          | and the second second sec |                |        |                                                                      |
| Contact:             | a contraction of a second second second second |                                     |                                                                                                    |                |        |                                                                      |
| Email:               |                                                | and the second segment of the later |                                                                                                    |                |        | art art - 10 Martine and and the second state and and a second state |
|                      |                                                |                                     |                                                                                                    |                |        |                                                                      |
| Discount:            |                                                |                                     |                                                                                                    |                |        |                                                                      |
| Tax Group:           |                                                |                                     |                                                                                                    |                |        |                                                                      |
| Chemino on           |                                                |                                     |                                                                                                    |                |        |                                                                      |

The header of the Vendor Information block will automatically be filled in for you.

17. To find the appropriate Vendor ID click the Search icon in the Vendor field.

| teouisition:         | HEX1            |                     |                                                                                                    |                           |
|----------------------|-----------------|---------------------|----------------------------------------------------------------------------------------------------|---------------------------|
| Order Date:          | 14-FE6-2007 [1] | Transaction Dat     | e: 14-FEB-2007 1                                                                                               | in Suspense               |
| Delivery Date:       | 19-FE6-2007     | Comments:           |                                                                                                    | Document Text             |
| Commodity Total:     | .00             | Accounting Tota     | l:                                                                                                    |                           |
|                      |                 |                     |                                                                                                    | Document Level Accounting |
|                      |                 |                     |                                                                                                    |                           |
| equestor/Delivery In | formation ven   | for Information     | Commodicy/Accounting                                                                                           | Balancing/Completion      |
|                      |                 |                     |                                                                                                    |                           |
| Vendor:              | 1 1             |                     |                                                                                                    | -                         |
|                      | X               |                     |                                                                                                    |                           |
| Address Type:        | • s             | quence:             |                                                                                                    |                           |
| Street Line 1:       |                 | 1                   | 12                                                                                                    |                           |
| Street Line 2:       |                 |                     |                                                                                                    |                           |
| Street Line 3:       |                 |                     |                                                                                                    |                           |
| City:                |                 |                     |                                                                                                    |                           |
| State or Province:   |                 | Zip or Postal Code: | Nation:                                                                                                    |                           |
| Phone:               | E               | xtension:           |                                                                                                    |                           |
| Fax:                 | E               | xtension:           |                                                                                                    |                           |
| Contact:             |                 |                     | the second state of the second state of the second state of the second state of the second state of the second |                           |
| Email:               |                 |                     |                                                                                                    |                           |
|                      |                 |                     |                                                                                                    |                           |
| Discount:            | <b>_</b>        |                     |                                                                                                    |                           |
| Tax Group:           | *               |                     | 1 1 1 1 1 1 1 1 1 1 1 1 1 1 1 1 1 1 1                                                                          |                           |
| Currency:            | •               |                     |                                                                                                    |                           |

18. Click on Entity Name/ID Search (FTIIDEN) to perform a vendor search.

| Vendor Maintenance | (FTMVEND) |
|--------------------|-----------|
|                    |           |
|                    | Cancel    |

This funtion is not currently available for use.

Print out current Vendor Listing and type in the appropriate vendor number. Continue at number 23.

19. Press **<Tab>** to Last Name field to enter a search for the vendor.

| Do Number Last Name First Name Name Ind Change Ind V F A G P Type     | <ul> <li>Bit Don't</li> </ul> | 14 <sup>2</sup> 4 <sup>-16</sup> (142) |                                       | Adda of the        | discourt?                   |               |      | 1 decem | 415     |              |   |      |
|-----------------------------------------------------------------------|-------------------------------|----------------------------------------|---------------------------------------|--------------------|-----------------------------|---------------|------|---------|---------|--------------|---|------|
| D Number Last Name First Name Middle Entity Change Ind V F A G P Type | and a state of the second     | i ka ini katalari ka                   | et annol                              | teration, d        | $e_{1,1}^{2}$ , $e_{2}^{2}$ | nut na starty |      | 3.1     |         |              |   |      |
|                                                                       | D Number                      | Last Name                              | First Name                            | Middle<br>Name     | Entity<br>Ind               | Change<br>Ind | V    | F       | A       | G            | P | Type |
|                                                                       |                               | •                                      |                                       |                    |                             |               | L. L |         | -       | 2            |   |      |
|                                                                       |                               |                                        | • • • • • • • • • • • • • • • • • • • | - 1000 - 1000 - 10 |                             |               |      |         | -       | 5            |   |      |
|                                                                       |                               |                                        | •••                                   |                    | [                           | 12-1          |      |         |         |              | _ |      |
|                                                                       |                               |                                        |                                       |                    | _                           | -             |      |         | -       |              | - |      |
|                                                                       |                               |                                        | \                                     |                    | -                           | -             | _    |         | -       | -            | - |      |
|                                                                       |                               |                                        | -                                     |                    | -                           | _             |      | -       |         | and a second |   | [    |
|                                                                       |                               |                                        |                                       | and a second       |                             | -             |      | -       | <u></u> | -            |   |      |

- 20. Type in a meaningful portion of the vendor name, using mixed case with the wild card "%" before and/or after, as necessary. (For example, if I were searching for the Vendor ID for Ace Plumbing Supply, I could type in Ace% or %Plumbing%).
- 21. Execute the query by pressing **<F8>** or select **Query>Execute** from the Menu bar.
- 22. When the Vendor is found, double click on the Vendor number to select.
- 23. Confirm that the Vendor information displays correctly in the Vendor Information screen of the FPAREQN form.

| Requestor/Delivery In | formation Vendor Information Commodity/Accounting Balancing/Completion |
|-----------------------|------------------------------------------------------------------------|
| Vendor:               | N00401031 Y Ace Plumbing Supply                                        |
| Address Type:         | Sequence: 1 💌                                                          |
| Street Line 1:        | PO Box 550829                                                          |
| Street Line 2:        |                                                                        |
| Street Line 3:        |                                                                        |
| City:                 | Jacksonville                                                           |
| State or Province:    | FL Zip or Postal Code: 32255-0829 Nation:                              |
| Phone:                | 904 7372611 Extension:                                                 |
| Fax:                  | 904 6369378 Extension:                                                 |
| Contact:              | John Ward                                                              |
| Email:                |                                                                        |
|                       |                                                                        |
| Discount:             |                                                                        |
| Tax Group:            |                                                                        |
| Currency:             |                                                                        |

- 24. Perform a Next Block function.
- 25. Confirm Requisition Entry: Commodity/Accounting appears in the Title bar of form.
- 26. Verify that the check box is checked in the Document Level Accounting field

| Pequisition Entry: R                                              | equestor/Delivery Informat | bon FPAREQN                                         |             | ana ang ang ang ang ang ang ang ang ang |
|-------------------------------------------------------------------|----------------------------|-----------------------------------------------------|-------------|-----------------------------------------|
| Requisition:<br>Order Date:<br>Delivery Date:<br>Commodity Total: | R0021227<br>14-FEB-2007    | Transaction Date:<br>Comments:<br>Accounting Total: | 14-FEB-2007 | ii In Suspense<br>Document Text         |
|                                                                   |                            |                                                     |             | Document Level Accounting               |

## IMPORTANT!

The Document Level Accounting checkbox must be checked before continuing with the requisition.

If a requisition is processed without the Document Level Accounting check displayed, the requisition will be disapproved by the Approver or the Purchasing Department.

27. Your cursor should be located in the Commodity field. Move tab to the Description area.

| ैख़ Requisition Entry: (                                                                                         | Commodity/Accour | nting FPAREQN      | 8.0 (NFTR)     |      |                                                            |                                                                                   |                      |
|----------------------------------------------------------------------------------------------------|------------------|--------------------|----------------|------|------------------------------------------------------------|-----------------------------------------------------------------------------------|----------------------|
| Requisition:                                                                                                    | R0002579         |                    |                |      |                                                            |                                                                                   |                      |
| Order Date:                                                                                                    | 07-APR-2009      |                    | Transaction Da | ate: | 07-APR-2009                                                | In Suspense                                                                       |                      |
| Delivery Date:                                                                                                   | 21-APR-2009      |                    | Comments:      |      |                                                            | Document Text                                                                     |                      |
| Commodity Total:                                                                                                 |                  | 0.00               | Accounting Tot | tal: |                                                            | 00.0                                                                              |                      |
| Enternancia de la construcción de la construcción de la construcción de la construcción de la construcción de la |                  |                    |                |      |                                                            | Document Level .                                                                  | Accounting           |
| Requestor/Delivery I                                                                                             | nformation       | Vendor Inform      | ation          | Com  | modity/Accounting                                          | Balancing/Completion                                                              |                      |
| the state of                                                                                                    |                  | U/M                | Tax Group      | Qua  | antity Unit                                                | Price = Extended:                                                                 | Free Contract Street |
| Item of                                                                                                    | 0                | U/M                | Tax Group      | Qua  | antity Unit                                                | Price = Extended:<br>Discount:                                                    |                      |
| Item of<br>Commodity                                                                                             | 0                | U/M<br>Description | Tax Group      | Qua  | antity Unit                                                | Price = Extended:<br>Discount:<br>Additional:                                     |                      |
| Item of<br>Commodity                                                                                             | D                | U/M<br>Description | Tax Group      | Qua  | antity Unit                                                | Price = Extended:<br>Discount:<br>Additional:                                     |                      |
| Item of<br>Commodity                                                                                             | 0                | U/M<br>Description | Tax Group      | Qua  | Commodity Text                                             | Price = Extended:<br>Discount:<br>Additional:<br>Tax:<br>Commedity Line Total:    |                      |
| Item of<br>Commodity                                                                                             |                  | U/M<br>Description | Tax Group      | Qua  | Commodity Text                                             | Price = Extended:<br>Discount:<br>Additional:<br>Tax:<br>Commodity Line Total:    |                      |
| Item of<br>Commodity                                                                                             |                  | U/M<br>Description | Tax Group      | Qua  | Commodity Text<br>Item Text<br>Add Commodity<br>Distribute | Price<br>= Extended:<br>Discount:<br>Additional:<br>Tax:<br>Commodity Line Total: |                      |

32. Type the actual description of the product you wish to purchase in the Description field, overwriting the generic default description, if different from default.

|             | U/M                     | Tax Group | Quantity Uni   |
|-------------|-------------------------|-----------|----------------|
| Item of O   | EA .                    |           | X              |
| commodity   | Description             |           |                |
| Natural Gas | Cylinders, Model RX3003 |           | Commodity Text |
|             |                         |           | Item Text      |
|             |                         |           | Add Commodity  |
|             |                         |           | Distribute     |

The correct format for entering the commodity description is product name, manufacturer, full description – including any colors that are pertinent, manufacturer number and vendor part number, if applicable. Also include quote/proposal numbers, if applicable.

Example: Stapler, Swingline, Commercial Stapler, Black, Model 67, SW10601

If the description is too long to fit within the Description field, see Chapter 6 for detailed instructions.

33. Press **<Tab>** and enter the appropriate unit of measure in the U/M field. (Each, Box, Package, etc.)

If you are unsure of the appropriate unit of measure, click the Search icon in the U/M field to select the appropriate one.

34. Press <**Tab**> and enter the quantity of items being requested in the Quantity field.

35. Press <Tab> and enter the unit price of the commodity in the Unit Price field.

You must enter a Unit Price on the requisition without the use of commas or dollar signs. If the item(s) you are purchasing is/are at no cost, you will just type in the item description in the item text field on the last item on the requisition.

36. Press **<Tab>** and enter appropriate discount in the Disc field, if applicable.

37. Press **<Tab>**and enter any additional fees in the Addtl field, if applicable.

38. Press <**Tab**> to the Commodity field.

Confirm the Commodity Line Total has been filled in by Banner.

39. Perform a Next Block function. The FOAPAL element block will become active.

| OAPAL   | of     | 0 <b>R</b> | emaining | Commodi | ity Amount: |      | 50.00 | NSF ON   | erride |
|---------|--------|------------|----------|---------|-------------|------|-------|----------|--------|
| t       |        |            |          |         |             |      |       | T NSF Se | ispans |
| OA Year | Index  | Fund       | Orgn     | Acct    | Prog        | Actv | Locn  | Proj     |        |
| •       | •      | •          | •        | •       | •           |      | •     | •        |        |
| J 07    | 250001 | 250001     | 603000   | 731002  | 46          |      |       |          |        |

- 40. Press **<Tab>** to advance past the COA (Chart of Accounts) field, which will default to "N". for AAMU.
- 41. Confirm the correct fiscal year appears in the Year field.

- 43. Press **<Tab>** to enter fund number in Fund field.
- 44. Press **<Tab>** to bypass the default Organization number in the Orgn field.
- 45. Enter the appropriate account number in the Acct field.
- 46. Press **<Tab>** to enter program number in Prog field.
- 47. Press **<Tab>** three times. This will take you past the Actv (Account) field, Locn (Location) field, and Proj (Project) field.

48. Press **<Tab>** through the Extended field, Discount field, and Additional field. This will populate the appropriate accounting information in these fields.

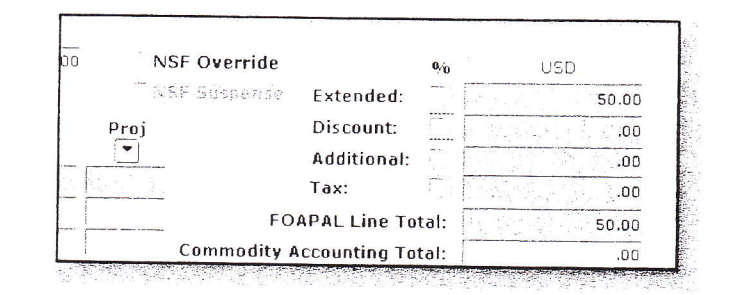

49. To input the next line item on the multi-line requisition, perform a **Previous Block** function. This will take your cursor back to the Commodity code field.

|                    | 1                       | and a second             |                                        | U/N                                | 1 T                      | ax Group                         | Quantity                   | Unit Price                               |                                             |                                                             |                                                                                                    |                            |
|--------------------|-------------------------|--------------------------|----------------------------------------|------------------------------------|--------------------------|----------------------------------|----------------------------|------------------------------------------|---------------------------------------------|-------------------------------------------------------------|----------------------------------------------------------------------------------------------------|----------------------------|
| Item 1             | of                      | 1                        |                                        | EA                                 | •                        |                                  | 1                          | X 5                                      | 0 =                                         | Extended:                                                   |                                                                                                    | 50                         |
| Commod             | ity                     |                          | Des                                    | cription                           |                          |                                  |                            |                                          |                                             | Discount                                                    |                                                                                                    |                            |
| 1                  |                         |                          |                                        | •                                  |                          |                                  |                            |                                          |                                             | Additional:                                                 | a service a service a service a service a service a service a service a service a service a service a service a | -                          |
| 11103              | Natur                   | al Gas Cy                | linders, Mod                           | el RX3003                          | 1994 - D. 194            |                                  | Commod                     | lity Text                                |                                             | Tax:                                                        |                                                                                                    |                            |
| <b></b>            |                         |                          |                                        |                                    |                          |                                  | Item Tex                   | t                                        | Commodit                                    | y Line Total:                                               |                                                                                                    | 50                         |
| 7                  |                         |                          |                                        |                                    |                          |                                  | Add Com                    | modity                                   |                                             |                                                             |                                                                                                    |                            |
| 4                  |                         |                          |                                        |                                    |                          | Contraction of the second second | 1001 0 11                  | 5.                                       |                                             |                                                             |                                                                                                    |                            |
| 1                  | l<br>Stanson Styr       | water of the             | an an an Anna Anna Anna Anna Anna Anna | ti a constance                     | a.**                     | Production of the second second  | VDistribut                 | e                                        |                                             | t ne zanan ee zije natije je ge                             | an a star a star a star a star a star a star a star a star a star a star a star a star a star a star a star a s | (5. k.) (4 <sup>*</sup> ** |
| FOAPAL             | 1<br>1 of [             | 1                        | Remaining                              | Commodi                            | ty Amoun!                | enter anter a se                 | - Distribut                | e<br>Costante                            | crale                                       | e, ío                                                       | usd USD                                                                                                    | (5.4.)(s <sup>44</sup> )   |
| FOAPAL -           | 1<br>1 of [             | 1                        | Remaining                              | commodi                            | ty Amoun!                | ran                              |                            | e<br>Elizate Gov<br>NSF Sus              | crude<br>pense Ex                           | مە<br>tended:                                               | USD                                                                                                    | 50.                        |
| FOAPAL             | 1 of T                  | L I                      | Remaining<br>O <u>rg</u> n             | Commodi<br>A <u>cc</u> t           | ty Amoun<br>P <u>rog</u> | L A <u>ct</u> v                  | - Distribut<br>.00<br>Locn | e<br>Zask Gov<br>NSF Sus<br>P <u>roj</u> | critie<br>pense Ex<br>Di                    | ª‰<br>tended:<br>SCOunt:                                    | USD                                                                                                    | 50.                        |
| FOAPAL             | 1 of                    | Tund                     | Remaining<br>Organ                     | Commodi<br>Acct                    | ty Amount<br>Prog        | L. Actv                          | .00<br>Locn                | e<br>NSF Sus<br>Proj                     | criti-<br>pense Ex<br>Di<br>Ad              | مە<br>tended:<br>scount:<br>lditional:                      | USD                                                                                                    | 50.                        |
| FOAPAL<br>COA Year | 1 of<br>Index<br>250001 | 1 Fund                   | Remaining<br>Orgn<br>603000            | Commodi<br>A <u>cc</u> t<br>731002 | ty Amouni<br>Prog        | Actv                             |                            | e<br>E Asik Ove<br>NSF Sus<br>Proj       | onde<br>pense Ex<br>Di<br>Ad<br>Ta          | <del>%</del><br>tended:<br>scount<br>lditional:<br>x:       | USD                                                                                                    | 50.                        |
| FOAPAL -           | 1 of<br>Index<br>250001 | 1<br>Fund<br>7<br>250001 | Remaining<br>Orgn<br>603000            | Commodi<br>A <u>cc</u> t<br>731002 | Prog                     | Actv                             |                            | e<br>Asir Two<br>NSF Sus<br>Proj         | onde<br>pense Ex<br>Di<br>Ad<br>Ta<br>FOAPA | %<br>tended:<br>scount<br>(ditional:<br>x:<br>L Line Total: | USD                                                                                                    | \$0.                       |

50. Press the down arrow key on your keyboard. This will take you to the next blank commodity line on the requisition. You will repeat previous steps to add additional commodities.

| Requisition:               | 10011127           |                          |             |                                                                                                    |                  |                           |                |                                             |                                                                                                    |
|----------------------------|--------------------|--------------------------|-------------|----------------------------------------------------------------------------------------------------|------------------|---------------------------|----------------|---------------------------------------------|----------------------------------------------------------------------------------------------------|
| Order Date:                | 14-115-2007        | 1                        | Tran        | action Date:                                                                                                    | 14-111-201       | · · · · · · ·             |                | In European                                 |                                                                                                    |
| Delivery Date:             | 19-140-2001        |                          | (           |                                                                                                    |                  | · · · · · · · · · · · · · |                | in Suspense                                 |                                                                                                    |
| Commodity Total            |                    | 200 GD                   | Arra        | unting Total:                                                                                                   |                  | 50.00                     |                | Document Text                               |                                                                                                    |
|                            |                    |                          |             |                                                                                                    |                  |                           |                | Document Lave                               | Accounting                                                                                                    |
| wowester/Entering 1        | 10mation           | Vendor tr                | comation    | 5. NT                                                                                                    | n od to Augo     | ur-tin J                  | 8-44-7         | nortokano / antar                           |                                                                                                    |
|                            |                    |                          | 11/M        | Tax Group                                                                                                    | Quantity         | Limit #                   | rice           | منواتي تشامل محمد تماري محمد                | and a second second second second second second second second second second second second second second second |
| tteni / of                 |                    |                          | (4 ·        | 100.00                                                                                                    | 1                | x                         |                | Extended:                                   | ¢.60                                                                                                    |
| Commodity                  |                    | Descript                 | lon         |                                                                                                    |                  |                           |                | Discount                                    | .06                                                                                                    |
| -                          | 0.000000000        | •                        |             |                                                                                                    |                  |                           |                | Is acithha                                  |                                                                                                    |
| 771362                     | atural Gas Linn    | ders, Madet 9 -          | 2200        |                                                                                                    | Commod           | ty Text                   |                | lax'                                        |                                                                                                    |
| 771864                     | - of A Chunker S   | ernce                    |             | 1999 - 1997 - 1997 - 1997 - 1997 - 1997 - 1997 - 1997 - 1997 - 1997 - 1997 - 1997 - 1997 - 1997 - 1997 - 1997 - | tien lext        |                           | ( isome        | metitu tion totalı                          |                                                                                                    |
| the second provided of     |                    |                          | en en ar Br |                                                                                                    |                  |                           | Contin         | ioning chie rotal.                          | 5,66                                                                                                    |
|                            |                    |                          |             |                                                                                                    | ABG COM          | andit 4                   |                |                                             |                                                                                                    |
|                            |                    |                          |             |                                                                                                    | Distribute       |                           |                |                                             |                                                                                                    |
|                            | ii Pa              |                          |             |                                                                                                    |                  |                           |                | n gan an an an an an an an an an an an an a |                                                                                                    |
| FC)APAI                    |                    | moning china             | TODINTY AND | iunt:                                                                                                    | 6.00             | 1654                      | DAstuds        |                                             | - 1543                                                                                                    |
| FOAPAI ut                  |                    |                          |             |                                                                                                    |                  |                           | and the set of | Extended:                                   | 69.6                                                                                                    |
| FOAPAL ut                  |                    | ()roon 4.0               | rt Pre      | ig Acts                                                                                                    | 1 ora            | Proj                      |                | Discount:                                   | на                                                                                                    |
| COA Year Inde              | k hund             |                          | • ! •       | •                                                                                                    | •1               | -1                        |                | Additional;                                 | .86                                                                                                    |
| COA Year Inde              | K Fund             |                          | _           | 1000                                                                                                    |                  |                           |                |                                             |                                                                                                    |
| COA Year Indr<br>1 1 25000 | K Fund<br>2509-01  | ±00060 7716              | 106 46      |                                                                                                    | Second Street in | and the second            |                | Terri                                       | a para mangana ang paggana ang paggana ang paggana ang paggana ang paggana ang paggana ang paggana ang paggana |
| COA Year Indr              | K Fund<br>250901 1 | -<br>\$63860 7710        |             |                                                                                                    |                  |                           |                | Tex:                                        | 00                                                                                                    |
| COA Year Indr              | K Fund<br>         | <u>-</u><br>\$53860 7710 |             |                                                                                                    |                  |                           | FO             | Tex:<br>APAI Line Yotal:                    | 00<br>•                                                                                                    |

- 51. When finished adding all line items, perform a Next Block function.
- 52. Confirm that Status column reads "BALANCED" for the Approved, Discount, Additional and Tax amounts.
- 53. Once confirmed, click the **Complete button** to send the Requisition to the electronic approval process.

| Vendor:                                                              | N0040103  | 1 Ace Plumbing Supply               |                                                        | Requestor: Chere                         | sa Hamilton                                            |
|----------------------------------------------------------------------|-----------|-------------------------------------|--------------------------------------------------------|------------------------------------------|--------------------------------------------------------|
| COA:                                                                 | U Univers | sity of North Florida               |                                                        |                                          |                                                        |
| Organization:                                                        | 603000    | ORSP                                | Contractions, Contractor Product Contractor Contractor |                                          |                                                        |
| Currency:                                                            | []        |                                     |                                                        |                                          |                                                        |
| Exchange Rate:                                                       |           | Commo                               | dity Record Count: 2                                   |                                          |                                                        |
| Input Amount:                                                        |           | 56.00 Convert                       | ed Amount:                                             |                                          | $\frown$                                               |
|                                                                      |           | Inout                               | Commodity                                              | Accounting                               | Status                                                 |
| Approved Amoun                                                       | nt:       | Input<br>56.00                      | Commodity<br>56.00                                     | Accounting<br>56.00                      | Status<br>BALANCED                                     |
| Approved Amoun<br>Discount Amount                                    | nt:       | Input<br>56.00<br>.00               | Commodity<br>56.00<br>.00                              | Accounting<br>56.00                      | Status<br>BALANCED<br>BALANCED                         |
| Approved Amoun<br>Discount Amount<br>Additional Amoun                | nt:       | Input<br>56.00<br>.00               | Commodity<br>56.00<br>.00<br>.00                       | Accounting<br>56.00<br>.00<br>.00        | Status<br>BALANCED<br>BALANCED<br>BALANCED             |
| Approved Amoun<br>Discount Amount<br>Additional Amoun<br>Tax Amount: | nt:       | Input<br>56.00<br>.00<br>.00<br>.00 | Commodity<br>56.00<br>.00<br>.00<br>.00                | Accounting<br>56.00<br>.00<br>.00<br>.00 | Status<br>BALANCED<br>BALANCED<br>BALANCED<br>BALANCED |

54. Write down the requisition number that appears on the AutoHint line (bottom left of screen) for future reference.

|                                                                                                    |                 |            |                                                    |                           | No. of Lot of Lot of Lo |
|----------------------------------------------------------------------------------------------------|-----------------|------------|----------------------------------------------------|---------------------------|----------------------------------------------------------------------------------------------------|
| Document R0(                                                                                                    | 01569           | com        | pleted and forwarde                                | d to the Approval process | 191210-1915                                                                                                    |
| Record: 1/1                                                                                                    | 5               |            |                                                    | <osc></osc>               | and and                                                                                                    |
| 1012 ( 100 ) 100 ( 100 ) 100 ( | C. P. Barrowski | 199 (B) 24 | 이 것 같아요. 그 같이 아이지 않는 것 같아. 말 것 같아. 말 것 같아. 말 것 같아. |                           | 0.00                                                                                                    |

54. Click the Exit icon to exit FPAREQN.

#### Requisition Approval Using FOAUAPP

To view a list of requisitions awaiting your approval, follow these steps:

1. Go to the FOAUAPP form.

Any time you have requisitions waiting for approval, the Approvals Notification Form (FOIAINP) will appear the first time you access any Banner form. This form shows how many requisitions are on your approval list.

Exit Button

2. Click on the Exit button to close the FOIAINP form.

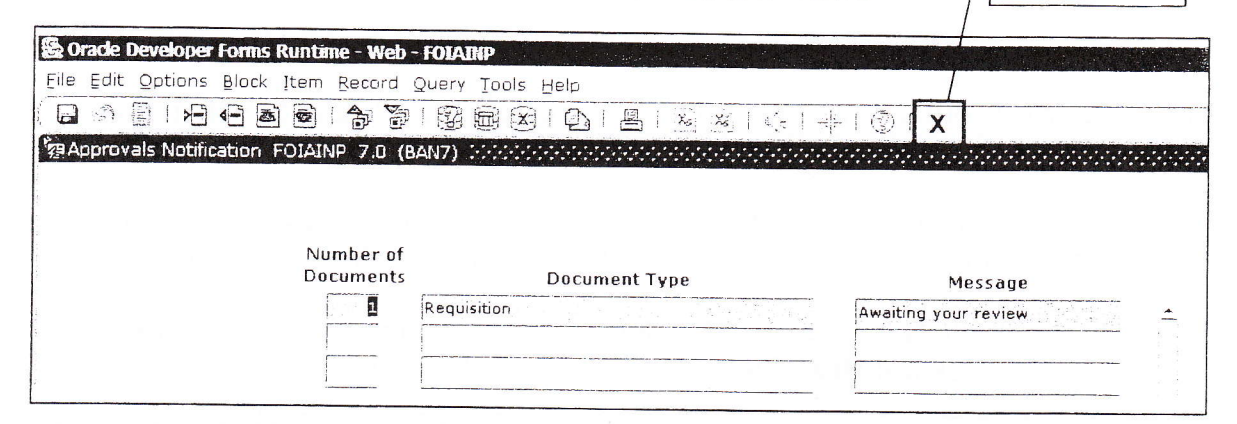

3. When the FOAUAPP form opens, you must click on the **Next Block** button to see the requisitions waiting for your approval.

| Coracle Developer Forms Runtime - Web: Open > FOAUAPp Elle Edit Options Block Item Record Guerry Tools Help     D         | Click the Next Block<br>button to view your list.                   |
|----------------------------------------------------------------------------------------------------|---------------------------------------------------------------------|
| User ID: RBROWN Robert Brown                                                                                              | Each requisition<br>awaiting your approval<br>appears on this list. |
| Document Document Change<br>NSF Type Number Sequence Submission Originadi<br>REQ R0001254<br>Approve: Disapprove: Detail: | Document Queue N<br>ng User Апточик Туре Арр<br>1,634.00 DOC        |
| Requisition Creator<br>Document Document Change<br>NSF Type<br>REO<br>REO<br>REO<br>R0001254                              | Requisition Value<br>Becument<br>Ampoint                            |

#### **Review a Requisition**

1. To review a requisition for approval, click the **Detail** button in the document listing. This opens the Requisition Approval form (FOQRACT).

| NSF      | Document<br>Type | Document<br>Number | Change<br>Sequence | Submission | Originating Use | r Document<br>r Amount                                                       |
|----------|------------------|--------------------|--------------------|------------|-----------------|------------------------------------------------------------------------------|
|          | REQ              | R0001254           |                    |            | SWORLEY         | 1,634.0                                                                      |
| Approve: |                  | Disapprove         | : 8                | Detail:    | Que             | eue: 2<br>Click the Detail button to<br>view details of this<br>requisition. |

The FOQRACT form shows the vendor information, FOAPAL information and dollar amount.

- 2. To view more detailed information, select Requisition Query from the Options menu. This opens the Requisition Inquiry (FPIREQN) form.
- 3. The FPIREQN form will display the requisition number that you chose to review. Click the **Next Block** button to view the requisition.

| Source Developer Forms Runtime - Web: Open > FOAUAPP - FOQRACT - FPIREQN    |
|-----------------------------------------------------------------------------|
| Eile Edit Options Block Item Rec <del>ord Q</del> uery Tools Help           |
|                                                                             |
| Requisition Query FPIREQN 7.0 (BAN7) 2000/2000/2000/2000/2000/2000/2000/200 |
|                                                                             |
|                                                                             |
| Next Block button                                                           |
| Requisition: R0001254                                                       |
| 8                                                                           |

This above step will reveal a "read only" copy of the requisition. If there are any corrections that need to be made, you must **Disapprove** the requisition so it can be fixed by the person who created it.

4. Navigate through the information blocks using the **Next Block** and **Previous Block** buttons as required to review the entire requisition.

Requisition Approval

#### Reviewing a Requisition (continued)

| Requisition:                       | ms Runtime - Web: Open a<br>lock Item <u>Becord Sp</u> ery<br>Document Information FP<br>R0001254 | > FOAUAPP - FOQRACT - FPIREQN<br>Tools Help<br>副 図   ①   昌   ※ ※   〇   中   ①<br>IREQN 7.0 (BAN7) | X                                                                                                    |
|------------------------------------|---------------------------------------------------------------------------------------------------|--------------------------------------------------------------------------------------------------|----------------------------------------------------------------------------------------------------|
| Delivery Date:<br>Commodity Total: | 02-MAR-2006<br>02-MAR-2006<br>1634.00                                                             | Transaction Date: 02-MAR-2006<br>Comments:<br>Accounting Total: 1634.                            | C In Suspense<br>⊂ Deciment Text<br>00<br>When you have<br>finished reviewing<br>the requisition, click |
|                                    |                                                                                                   | buttons to move<br>through the requisition.                                                      | the Exit button to close the form.                                                                      |

- 5. When you have finished reviewing the requisition, you can click the **Exit** button to close the form. This will return you to the FOQRACT form.
- 6. Click the Exit button again. This will return you to the FOAUAPP form.

#### Approving a Requisition

Once you have reviewed the requisition you can approve it on the FOAUAPP form.

1. To approve a requisition, click the Approve button in the requisition listing.

| Eile Edit (<br>File Edit (<br>File Edit (<br>File Edit ()<br>File Edit () | Detions Block           | Item <u>R</u> ecord                        | Query Tools            | Help<br>D B                 | x x +                    | © X            |                                |                                      |
|---------------------------------------------------------------------------|-------------------------|--------------------------------------------|------------------------|-----------------------------|--------------------------|----------------|--------------------------------|--------------------------------------|
| User ID:                                                                  | RBROWN                  | Robert                                     | Brown                  |                             | Docu                     | ment:          | Next App                       | rover                                |
| NSF<br>Approve                                                            | Document<br>Type<br>REQ | Document<br>Number<br>R0001254<br>Disappro | Change<br>Sequence     | Submission                  | Originating U<br>SWORLEY | ser<br>ueue: D | Document<br>Amount<br>1,634.00 | Queue Next<br>Type Approver<br>DOC Y |
|                                                                           |                         |                                            | Select the approve the | Approve bu<br>e requisition | tton to                  |                |                                |                                      |

2. A Requisition Approval message box will appear. Click the OK button to approve the requisition.

| 泡 Document Appro | val FOAUAPP 7 | .0 (BAN7) |             | SHE X RX |
|------------------|---------------|-----------|-------------|----------|
| Type: REQ        | Number:       | R0001254  | Submission: |          |
| Change Sequence  | 2:            |           |             |          |
| DOCUMENT IS APP  | ROVED         |           |             |          |
|                  |               |           |             |          |
|                  |               |           |             |          |
|                  |               |           |             |          |
|                  |               |           | (ок (       | Cancel ) |

3. Another small window will appear, click the OK button to finalize the approval.

#### **Disapproving a Requisition**

To disapprove a requisition, follow these steps:

1. Click the Disapprove button in the requisition listing

|          | REQ          | R0001254    |   |         | SWORLE                            | Y                                   |   |
|----------|--------------|-------------|---|---------|-----------------------------------|-------------------------------------|---|
| Approve: | $\checkmark$ | Disapprove: | ø | Detail: | e                                 | Queue:                              | 5 |
|          |              |             |   |         | Click the <b>Di</b><br>disapprove | sapprove button to the requisition. |   |

- 2. A Requisition Disapproval message box will appear.
- 3. You must add text that explains why the requisition was not approved. This text will explain to the requestor what needs to be corrected in order for this requisition to be approved.

| Document Disappro                    | oval Text Entry FOAUAPP 7.0  | (BAN7) 1993-1995 ビアロ   |
|--------------------------------------|------------------------------|------------------------|
| Type: REQ                            | Number: R0001254             | Submission:            |
| change Sequence:                     |                              |                        |
| DOCUMENT IS DISAPI<br>number 712050. | PROVED-Incorect account numb | er. Please use account |
|                                      |                              |                        |
|                                      |                              | (OK) (Cancel)          |

- 4. Click the OK button to disapprove the requisition.
- 5. Another small window will appear. Click the OK button to finalize the disapproval.
- 6. Logout of Banner after you have completed the approval process for the requisitions on your list.

## Splitting Commodities Across Multiple FOAPALS

There are times when creating a requisition that commodities may need to be split between two or more FOAPAL elements. You would need to do this when the commodities being purchased need to be charged to differing Funds/Orgs.

For example, a printer is being purchased to be used by two departments and the requisition needs to reflect a split in the commodity cost between the two departments.

#### To split commodities among multiple FOAPALS:

- 1. Login to Internet Native Banner (Chapter 1).
- 2. Follow the directions for creating a requisition in Chapters 2 or 3 only through step 37.
- 3. Enter the FOAPAL elements for the first commodity in the FOAPAL block.
- 4. <**Tab**> to the Extended field.
- 5. Enter the amount that is being charged to the *first* FOAPAL element.
- 6. Press **<Tab>** key until you return to the Chart of Accounts field.
- 7. Press Down Arrow key to the next blank line.
- 8. Enter the *next* set of FOAPAL elements in the FOAPAL block.
- 9. Repeat steps 4 8 for each additional FOAPAL that is be charged for this commodity item.
- 10. Perform a Next Block function and confirm the Status column reads "BALANCE".

11. Once confirmed, click the **Complete button** to send the requisition to the electronic approval process.

|                    | Input       | Commodity | Accounting | Status   |
|--------------------|-------------|-----------|------------|----------|
| Approved Amount:   | 56.00       | 56.00     | 56.00      | BALANCED |
| Discount Amount:   | .00         | 00.       | .00        | BALANCED |
| Additional Amount: | .00         | .00       | .00        | BALANCED |
| Tax Amount:        | .00         | .00       | .00        | BALANCED |
| Complete           | 10.0        |           |            |          |
| South La           | In Process: |           |            |          |

12. Write down the requisition number that appears on the AutoHint line (bottom left of screen) for future reference.

| Document R0001569 completed and forwarded                                                                       | I to the Approval process                                                                                                    |
|----------------------------------------------------------------------------------------------------|----------------------------------------------------------------------------------------------------|
| Record: 1/1 3                                                                                                   | <osc></osc>                                                                                                    |
| القصيري المشهرة المستقد المشارعين المتركر فتركره المستعران والمنهيات المستعربان والمنازل والمستعر المستعد المست | A server of the second second s |

13. Click the Exit icon to exit FPAREQN.

# Creating a Requisition Using the Copy Function Process

The Copy Requisition process enables you to copy data from a <u>posted</u> requisition to a new requisition document.

Only requisitions that are fully completed, approved and posted through Purchasing Department may be copied.

#### To create a requisition using copy function:

- 1. Login to Internet Native Banner (Chapter 1).
- 2. Access the Requisition Form (FPAREQN).
- 3. Click the Copy icon.

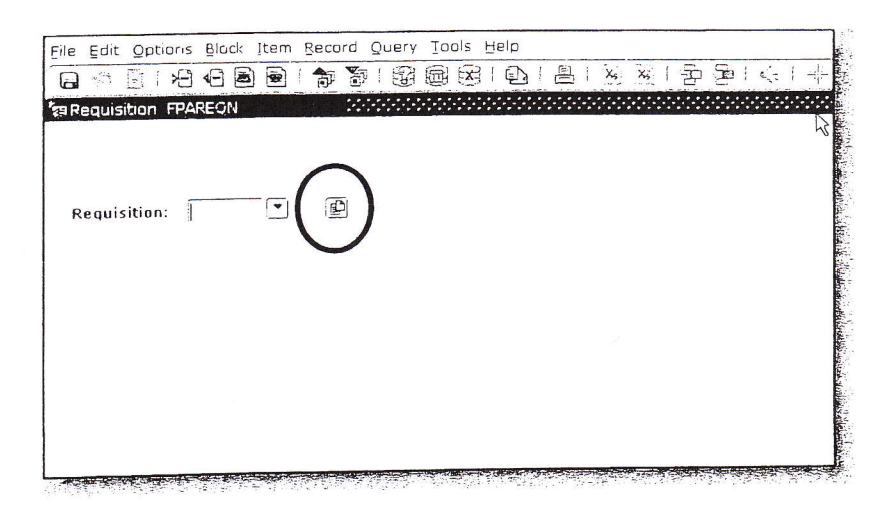

4. Confirm that the Copy From screen opens.

| Copy From        |   |    |          |
|------------------|---|----|----------|
| Requisition: 🔍 🔍 |   |    |          |
|                  | ( | ок | (Cancel) |

5. Enter the requisition number that you wish to copy in the Copy From Requisition field.

If you do not know the requisition number you wish to copy, click the search icon and search for it.

## IMPORTANT!

The copy functionality will not check or update available balance until you navigate entirely through the form

- 6. Press **<Tab>** to populate the Vendor field, if necessary.
- 7. Click OK.

| Copy FPAREQN |           |                              |
|--------------|-----------|------------------------------|
| Copy From    |           |                              |
| Requisition: | R0000899  |                              |
| Vendor:      | N00400756 | Atlantic Self Storage-Kernan |
|              |           |                              |

If you are not able to populate the Vendor Name or proceed, check the status line for a message stating that the "Document is not completed, approved or posted." Only requisitions fully completed, approved and posted through Purchasing may be copied.

- 8. Confirm the information from the old document appears in the Requisition Entry: Requester/Delivery Information block.
- 9. Make note of the *new* requisition number in the Requisition field in the upper, left corner of Requisition Entry screen.
- 10. Confirm the In Suspense box contains a check mark.

|                      | R0021290                    | Transaction Date: | 18-FEB-2007        | 1         | 10         | Suspense           |        |
|----------------------|-----------------------------|-------------------|--------------------|-----------|------------|--------------------|--------|
| Drder Data           | A STREET CONTRACTOR         | Comments:         |                    | ·         | Do         | Coment Tex         |        |
| Commodity Total:     | 405.00                      | Accounting Total: | 40                 | 5.00      |            | $\times$           |        |
| Commonly Total.      |                             |                   | 14                 |           | Do         | cument Level Accou | inting |
| equestor/Delivery In | formation Vendor Info       | rmation Co        | mmodity/Accounting |           | Balancing  | g/Completion       | -      |
| Requestor:           | Barbara Lanz                |                   | co                 | A: U      | University | of North Florida   |        |
| Organization:        | 610300 Mathematics &        | Statistics        | Em                 | ail: blan | z@unf.edu  |                    |        |
| Phone:               | 904 6202653 Extensio        | on:               | Fax                | 904       | 6202818    | Extension:         |        |
| Ship To:             | CENTRL                      |                   |                    |           |            |                    |        |
| Street Line 1:       | University of North Florida |                   |                    |           |            |                    |        |
| Street Line 2:       | 4567 St Johns Bluff Road S  |                   |                    |           |            |                    |        |
| Street Line 3:       | Central Receiving - Bldg 6  |                   |                    |           |            |                    |        |
| Building:            | Floor:                      |                   |                    |           |            |                    |        |
| City:                | Jacksonville                | 1                 |                    |           |            |                    |        |
| State or Province:   | FL Zip or Postal Co         | de: 32224         |                    |           |            |                    |        |
| Nation:              |                             |                   |                    |           |            |                    |        |
| Telephone:           | Extens                      | sion:             |                    |           |            |                    |        |
|                      |                             |                   |                    |           |            |                    |        |
| Contact:             | 1                           |                   |                    |           |            |                    |        |

The suspended mode of this copied Requisition will be removed once you have navigated fully through all the screens and clicked the Completed button.

- 11. You may make any necessary changes to the copied requisition. This can include the following:
  - □ Requestor
  - Vendor
  - □ Commodity
  - □ Accounting information

12. Change the order date in the Order Date field, if appropriate.

13. Press  $\langle Tab \rangle$  to change the transaction date in the Transaction Date field, if appropriate.
14. Press **<Tab>** and enter a delivery date in the Delivery Date field.

The Delivery date must be the same as or later than the Order date.

15. Press **<Tab>** and enter special instructions in the Comments field, if applicable.

16. Press  $\langle Tab \rangle$  to change the requestor in the Requestor field, if appropriate.

17. Press <**Tab**> twice.

18. Change the organization, if appropriate.

If you don't know the Organization, click the Search icon and search for the correct Organization from the list.

19. Press <Tab> and enter requestor's e-mail address, if blank or different than default.

20. Press **<Tab>** and enter requestor's phone number, if blank or different than default.

21. Press **<Tab>** and enter requestor's fax number, if blank or different than default.

36. Press **<Tab>** and enter new Ship To information if different than default.

If you need to change the default Ship To address, click the Search icon and select the correct Ship To address from the list. When you select a Ship to address the Address, Phone, Contact and Attention fields will fill in automatically.

37. Change the Attention To field if blank or different than default.

| rie quantition.                           | 510             |                      |                   |                 |                                               |  |
|-------------------------------------------|-----------------|----------------------|-------------------|-----------------|-----------------------------------------------|--|
| Order Date:                               |                 |                      | Transaction Date: | 15-MAN-2004 ST  | lu Eusennu s                                  |  |
| Delivery Date:                            | 22-MAY-2009     |                      | Comments:         |                 | Decimal test                                  |  |
| Commodity Total:                          |                 | 138.00               | Accounting Total: | 135.00          | Doublem Text                                  |  |
|                                           |                 |                      | 5 Disease         |                 | <ul> <li>Document Level Accounting</li> </ul> |  |
| مرد و روا و <del>م</del> انو <del>و</del> | ·····           | Vendor Informa       | son Commo         | dity/Accounting | alanong/Completion                            |  |
| Requestor:                                | Latista Jones   |                      |                   | <b>E()</b> A.   | •                                             |  |
| Organization:                             | 20 S0 R         | * Merchanical Eng    | 14 50 10.7        | Ethai -         | Aubaro Aba Oriversity                         |  |
| Phone:                                    |                 | Extensio             | n:                | Fax:            | Extension:                                    |  |
| Ship to:                                  | PM .            | - 1                  |                   |                 |                                               |  |
| Street Line 1.                            | Alauma A214     | - !<br>Property Main |                   |                 |                                               |  |
| Street Line 2:                            | 3409 Meridian   | Street               |                   |                 |                                               |  |
| Street Line 3:                            |                 |                      |                   |                 |                                               |  |
| Building                                  |                 | Floor:               |                   |                 |                                               |  |
| City:                                     | Huntselle       |                      |                   |                 |                                               |  |
| State or Province:                        | AL              | Zip or Postal Cod    | le: 3591:         |                 |                                               |  |
| Nation                                    | Lander States 1 | aniar ca             |                   |                 |                                               |  |
| elephone:                                 | 256 37755.4     | Extensi              | EXAMPLE 1         |                 |                                               |  |
| :134100                                   | Jeffrey Fobe so | 1                    | 20 - 20 - 20 - 20 |                 |                                               |  |
| ttention To:                              | Jettres Popeso  | a                    |                   |                 |                                               |  |

- 24. Perform a Next Block function.
- 25. Enter correct vendor information, if blank or different than default, in the Vendor information block.

If a different vendor is required, click the Search icon next to the Vendor field and select the correct vendor from the list. Once a vendor is selected, the remaining fields will fill in automatically.

If a NEW vendor is required, see Chapter 7.

- 26. Perform a Next Block function.
- 27. Change the commodity information in the Commodity and Description fields, if different than default.
- 28. Perform a Next Block function.
- 29. Change the FOAPAL information, if different than default.

| a quicitian:                          | 80021290      |                                          |                      |                                 |          |                     |         |                               |                                        |                                        |                             |
|---------------------------------------|---------------|------------------------------------------|----------------------|---------------------------------|----------|---------------------|---------|-------------------------------|----------------------------------------|----------------------------------------|-----------------------------|
| rder Date:                            | 18-FFB-2007   | 100                                      |                      | Transactio                      | on Date: | 18-FEB-200          | 7 10    | 1.5                           | In Suspense                            |                                        |                             |
| alivery Date:                         | 18-FEB-2007   |                                          |                      | Comment                         | s :      | [                   |         |                               | Document Te                            | ×t                                     |                             |
| ommodity Total:                       |               | 405.00                                   |                      | Accountin                       | g Total: |                     | 405.00  |                               |                                        |                                        |                             |
| contributely roton                    | 1             |                                          |                      |                                 |          |                     |         | 71                            | Document Le                            | vel Acc                                | counting                    |
| a tana ang di                         |               | Vendo                                    | c Inform             | otion                           | Cor.     | mandity (Acros      | untirot | Balan                         | ring/Completic                         | ก้                                     |                             |
| uestor/Delivery I                     | ntormation    | VENUO                                    | U/M                  | Ta                              | Group    | Quantity            | Unit F  | rice                          | ang) as poss                           |                                        |                             |
| am 1 of                               | 1             |                                          | FEE                  | (°                              |          | 1                   | x       | 405 =                         | Extende                                | d: [                                   | 405.00                      |
|                                       |               | 0                                        |                      |                                 |          |                     |         |                               | Discoun                                | t:                                     | .00                         |
| Commodity                             |               | Desc                                     | - Piption            |                                 |          |                     |         |                               | Addition                               | al:                                    | .00                         |
| 771900                                | ease agreemen | t for one cor                            | trolled 5x           | 10 storage                      |          | Commodi             | ty Text |                               | Tax:                                   |                                        | .00                         |
|                                       |               |                                          |                      |                                 |          | ✓ Item Text         |         | Comm                          | odity Line Tot                         | al:                                    | 405.00                      |
| · · · · · · · · · · · · · · · · · · · |               |                                          |                      |                                 |          | Add Comr            | nodity  |                               |                                        |                                        |                             |
|                                       |               |                                          |                      |                                 |          | Distribute          |         |                               |                                        |                                        |                             |
|                                       |               | Tops of a Start 1, the streng in the sec | 1.51 21.0° F. 1. 100 | aland into tay ng panagat na mg |          | Na marakanan katara |         | نمانا ، وبدار، بعد د آسار این | ويحتر محافظ والمراجع والمحافظ والمحافظ | ~~~~~~~~~~~~~~~~~~~~~~~~~~~~~~~~~~~~~~ | 51.mage540.cm3.ep/c0.e0.cp/ |
|                                       |               |                                          | ommodi               | ty Amount                       | 1        | .00                 | NSF     | Override                      |                                        | 9/10                                   | USD                         |
| OAPAL 1 1 0                           | i i k         | emanning c                               | unnou                | cy Anounc                       | 1.2      |                     | T WSF   | Suspease                      | Extended:                              | THE                                    | 405.00                      |
|                                       |               | 0                                        | Acct                 | Drog                            | Acts     | Loco                | Proj    |                               | Discount:                              | 1.5                                    | .00                         |
|                                       | ex Fund       | (T)                                      | T                    | TOG                             | -        | -                   | -       |                               | Additional:                            | - : C                                  | .00                         |
| OA Year Ind                           |               | 603000                                   | 771900               | 92                              |          |                     |         |                               | Tax:                                   | - F                                    | .00                         |
| OA Year Ind                           | 250001        |                                          |                      |                                 |          | - 1 1               |         |                               | 2                                      |                                        |                             |
| U 07 25000                            | 250001        |                                          |                      |                                 |          | 1                   |         | FO                            | APAL Line To                           | tal:                                   | 405.00                      |

## IMPORTANT!

To remove the requisition from In Suspense mode, you must navigate through each commodity row and FOAPAL row in the Commodity and FOAPAL blocks.

30. Perform a Next Block function.

31. Confirm the Status Field reads "BALANCED" for each amount.

|                                                                                                    | the second second second second                                                                                | Contraction of the second second second second second second second second second second second second second s | and the second second second second second second second second second second second second second second second | the state product of the state of the                                                                           | The second second second second second second second second second second second second second second second s | 1.1.1 |
|----------------------------------------------------------------------------------------------------|----------------------------------------------------------------------------------------------------|----------------------------------------------------------------------------------------------------|----------------------------------------------------------------------------------------------------|----------------------------------------------------------------------------------------------------|----------------------------------------------------------------------------------------------------|-------|
| Courses Haven                                                                                                    | PARTY I CHAR                                                                                                   |                                                                                                    |                                                                                                    |                                                                                                    |                                                                                                    |       |
| friter Date.                                                                                                    | of the cost of the                                                                                             | transmitten Date                                                                                                |                                                                                                    | 0.0000                                                                                                    |                                                                                                    |       |
| helivery line                                                                                                    | Le LE De Lee Contra Sala                                                                                       | 1 manuella                                                                                                    | 241                                                                                                    | In '.                                                                                                    | NCD-ME-                                                                                                    |       |
| normodity total                                                                                                    | · · · · · · · ·                                                                                                | Accounting form                                                                                                 |                                                                                                    | 1 Million                                                                                                    | instant for an                                                                                                 |       |
|                                                                                                    |                                                                                                    |                                                                                                    |                                                                                                    | Dus                                                                                                    | ment level Brisseding                                                                                          |       |
| Bue Clar/Delixery 10                                                                                                    | terination Ventor                                                                                              | Information Ci                                                                                                  | unemode + Maccounting                                                                                            | toalors.cr.g.                                                                                                   | tura gebeiteen                                                                                                 |       |
| Vendes: 4                                                                                                    | and a second second second second second second second second second second second second second second second |                                                                                                    |                                                                                                    |                                                                                                    |                                                                                                    |       |
| UA                                                                                                    | Conception of Incents Character                                                                                |                                                                                                    |                                                                                                    | Requestor:                                                                                                    | n an Alban I. collines .                                                                                       |       |
| Hantitation:                                                                                                    | A attended a second                                                                                            |                                                                                                    |                                                                                                    |                                                                                                    |                                                                                                    |       |
|                                                                                                    |                                                                                                    |                                                                                                    |                                                                                                    |                                                                                                    |                                                                                                    |       |
| schange Nate:                                                                                                    | Č.                                                                                                    | eminantly Record Count:                                                                                         | ,                                                                                                    |                                                                                                    |                                                                                                    |       |
| NEW ARBOUNT;                                                                                                    | -c+,                                                                                                    | Inverted Amount:                                                                                                |                                                                                                    |                                                                                                    |                                                                                                    |       |
|                                                                                                    | ≥ #                                                                                                    | 5 5.5 S. 1100                                                                                                   | · · · · · · · · · · · · · · · · · · ·                                                                            |                                                                                                    |                                                                                                    |       |
|                                                                                                    | Trant                                                                                                    | t commundate                                                                                                    |                                                                                                    |                                                                                                    |                                                                                                    |       |
| All as all as some of the second second seco | 196 B. C. 196 B.                                                                                               |                                                                                                    |                                                                                                    | a contraction of the second second second second second second second second second second second second second | Status                                                                                                    |       |
| The see a substant                                                                                                    |                                                                                                    |                                                                                                    | (F-1)                                                                                                    | A-27 100                                                                                                    | MACAN PE                                                                                                    |       |
| tist munit Americant                                                                                                    | 0.02                                                                                                    |                                                                                                    | 1.1.1                                                                                                    |                                                                                                    | -BALANCET                                                                                                    |       |
| Historial Annount                                                                                                    | 00<br>01                                                                                                    |                                                                                                    |                                                                                                    |                                                                                                    |                                                                                                    |       |
| Hist numb Antoint:<br>Additional Antoint:<br>An Antoint.                                                                                                    |                                                                                                    |                                                                                                    | CM                                                                                                    | 200                                                                                                    | In AL ANC PS                                                                                                   |       |
| Histourit Amount<br>Hillional Amount:<br>A Amount.                                                                                                    | ינה:<br>רייט<br>גייה                                                                                           |                                                                                                    | 544 E                                                                                                    | n                                                                                                    | MALADOPTO<br>MALADOELO                                                                                         |       |

32. Click the Complete button.

|                    | ceranding/completion      |                        |                                                                                                    |                                                                                                    |
|--------------------|---------------------------|------------------------|----------------------------------------------------------------------------------------------------|----------------------------------------------------------------------------------------------------|
| Requisition:       | R0021290                  |                        |                                                                                                    |                                                                                                    |
| Order Dote:        | 18-FE5-2007               | Transaction Date:      | 18-FEB-2007 #                                                                                                    |                                                                                                    |
| Delivery Date:     | 18-FEB-2007               | Comments:              |                                                                                                    | Document Text                                                                                                    |
| Commodity Total    | 405.00                    | Accounting Total:      | 405.00                                                                                                    | o observe i car                                                                                                   |
|                    |                           |                        |                                                                                                    | "Document Level Accounting                                                                                        |
| equestor/Dalivery  | Information               | ada, 1-f-              |                                                                                                    |                                                                                                    |
|                    |                           | партипогладон Сол      | modity/Accounting Dal                                                                                            | Entition/Completion                                                                                               |
| Vendor:            | N00400756 Atlantic Self   | Storege-Kernen         |                                                                                                    |                                                                                                    |
| COA:               | U University of North Fla | prida                  | Requestor                                                                                                    | Charesa Hamilton                                                                                                  |
| Organization:      | 610300 Mathematics        | & Statistics           |                                                                                                    |                                                                                                    |
| Currency:          |                           |                        |                                                                                                    |                                                                                                    |
| Exchange Rote:     |                           | Commodity Record Count |                                                                                                    |                                                                                                    |
|                    |                           |                        | *                                                                                                    |                                                                                                    |
| Input Amount:      | 405.00                    | Converted Amount       |                                                                                                    |                                                                                                    |
|                    | 1                         |                        |                                                                                                    |                                                                                                    |
|                    |                           |                        | and the second of the second second second second second second second second second second second second second | and the second display from a second second second second second second second second second second second second |
| 100000 d 4         | Input                     | Commodity              | Accounting                                                                                                    | Status                                                                                                    |
| Approved Amount    | 405.00                    | 405.0                  | 0 405.0                                                                                                    | BALANCED                                                                                                    |
| Additional Amount: |                           |                        | 0                                                                                                    | D BALANCED                                                                                                    |
| Couldonal Amount   | .00                       | 0                      | 0                                                                                                    | 0 BALANCED                                                                                                    |
|                    | 00                        | .0                     | 0.0                                                                                                    | BALANCED                                                                                                    |
|                    |                           | īτι                    |                                                                                                    |                                                                                                    |
| Complete:          | In Process                |                        |                                                                                                    |                                                                                                    |

33. Write down the requisition number that appears in the AutoHelp line (bottom left of window) for future reference.

| Document RO                          | 001569 comp                            | leted and forward                                                                                               | ed to the Approval process |
|--------------------------------------|----------------------------------------|----------------------------------------------------------------------------------------------------|----------------------------|
| Record: 1/1                          | 43                                     | 10                                                                                                    | <osc></osc>                |
| and the first statement of the state | antes a la companya de la construcción | a la conserva conserva la fara conserva a serva a serva de la conserva de la conserva de la conserva de la cons |                            |

34. Exit the form.

# Entering a Long Description

There will be times when the description of the item(s) you are purchasing does not neatly fit on the Description field of the FPAREQN form. In these cases, you will follow the steps below to add a long commodity item description.

#### To input a long description:

- 1. Complete steps 1-31 of Chapters 2 or 3.
- 2. Confirm that your cursor is in the Description field on the FPAREQN form.

| Item 1 of 1          |        |             | Tax Group |
|----------------------|--------|-------------|-----------|
| Commodity            |        | Description |           |
| 771900 Rental of Bui | ldings |             |           |
|                      |        |             |           |
|                      |        |             |           |

- 3. Enter the long description of the commodity as needed in the Description field.
- 4. Select **Options** from the Menu bar.
- 5. Select Item Text (FOAPOXT)
- 6. Complete a Next Block function.
- 7. Enter the remainder of the item description in the Text field.

| Text Type:                               | REQ                                 | Code:          | R0021290                    |                                                                                                    | Char                      |                                                |
|------------------------------------------|-------------------------------------|----------------|-----------------------------|----------------------------------------------------------------------------------------------------|---------------------------|------------------------------------------------|
| Vendor:                                  | N00400756 Atl                       | antic Self Sto | rage-Kernan                 |                                                                                                    | Char                      | ige sequence:                                  |
| Commodity Description:                   |                                     |                |                             |                                                                                                    | ·                         |                                                |
| Modify Clause:                           |                                     |                | The Contraction             | Smudita Taur                                                                                                    | <b>D</b> (                | 1. x                                           |
| The Address of the Property of the State |                                     |                |                             | Contraction of a strength                                                                                                    | Dela                      | uit Increment:                                 |
|                                          | en eller andre in the second second | Endersteiner,  | موريا يوجه ويعدين والاوالية | and a state of the second second second second second second second second second second second second second s                                                                                                    | FS 12 a Lla Aburt Forther | ت میرد. معرود کار میرونده دست. مده واهم میروند |
|                                          | Text                                |                |                             | Clause Number                                                                                                    | Drint                     |                                                |
| unit, #307, Renewal lease #2             | 17-for ORSP                         | i lene         |                             | The second second secon |                           | Line                                           |
|                                          |                                     |                | <u> </u>                    | Lat. Strandard and                                                                                                    | v.                        | 1                                              |

If you need extra space, press the down arrow key on your keyboard to type in additional rows of information.

- 8. Click Save button from Toolbar.
- 9. Click Exit button to close the Procurement Text Entry form (FOAPOXT).
- 10. When you return to the FPAREQN form, confirm that a checkmark has been placed in the Item Text checkbox.

| Item 1 of 1                             | U/M<br>EA           | Tax Group | Quantity Unit Price |
|-----------------------------------------|---------------------|-----------|---------------------|
| Commodity<br>Tommodity<br>Rental of Eui | Description T dings |           |                     |
|                                         |                     |           | ✓ Item Text         |
|                                         |                     |           | ✓ Distribute        |

If an Original Commodity Description block appears on the screen – simply click and drag on title bar to move it, if needed. This block displays the original description of the commodity for reference.

# Requesting a New Vendor

Occasionally you may want to make a purchase from a Vendor that is not already listed in Banner as an approved AAMU Vendor. In these cases, you can request that a new Vendor be added by following the steps below:

## To request a new vendor:

- 1. Complete steps 1-16 of Chapters 2 or 3.
- 2. Confirm that your cursor is in the Vendor Name field on the FPAREQN form.

| Information | Vendor Information | Commodity/Accounting           |
|-------------|--------------------|--------------------------------|
|             |                    |                                |
|             | Information        | Information Vendor Information |

3. Type the name of the new vendor requested.

| Requestor/Delive | ery Information | Vendor Information         | Commodity/Accounting |
|------------------|-----------------|----------------------------|----------------------|
| Vendor:          |                 | Bill Gates Public Speaking | Service              |

4. Select **Options** from the Menu bar.

- 5. Select **Document Text** (FOAPOXT).
- 6. Perform a Next Block function.

- 7. Enter the following information of the new requested vendor in the Text field.
  - a. Address
  - b. Phone Number
  - c. Fax Number
  - d. Any other information used to identify this vendor.

| Text Type:<br>Vendor:                                           | REQ                                           | Code: R0021290          | ~                                                                                                    | Chan            | ge Sequen   |
|-----------------------------------------------------------------|-----------------------------------------------|-------------------------|----------------------------------------------------------------------------------------------------|-----------------|-------------|
| Commodity Description:<br>Modify Clause:                        | •                                             | г сару со               | innodity Text                                                                                                    | Defa            | ult Increme |
|                                                                 | C. S.L. Philipping Street and Articles of the | a the barb descent of a | and the second second second second second second second second second second second second second second second |                 |             |
|                                                                 | Text                                          |                         | Clause Number                                                                                                    | Print           | Line        |
| Contact: John Smith                                             | Text                                          |                         | Clause Number                                                                                                    | Print<br>🗸      | Line        |
| Contact: John Smith<br>123 Anyway Street                        | Text                                          |                         | Clause Number                                                                                                    | Print<br>マ      | Line        |
| Contact: John Smith<br>123 Anyway Street<br>904-620-1234(Phone) | Text                                          |                         | Clause Number                                                                                                    | Print<br>マ<br>マ | Line        |

This process will provide the Purchasing department with the necessary information for them to manually input the new Vendor once approved.

- 8. Click Save button on Toolbar.
- 9. Click the Exit button to return to the FPAREQN form.
- 10. Confirm that the Document Text checkbox in the upper right corner of the screen is checked.

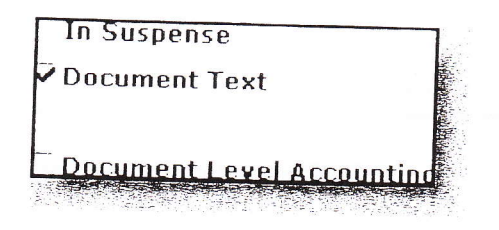

11. Complete requisition as needed.

# Placing a Requisition "In Process" (Suspending)

There may be times when you want to suspend a requisition temporarily and access it later for Completion. Instead of completing a requisition, follow the steps below to place it "In Process".

## To place a requisition "In Process":

1. Follow all steps for creating a Requisition up, but not including, the final completion step. Do not click the Complete button.

| 1,000.00                                                                                                    | Accounting Total:                                                                                        | 1,000                                                                                                    | - Docu<br>Docu                                                                                                    | iment Text                                                                                                    |
|----------------------------------------------------------------------------------------------------|----------------------------------------------------------------------------------------------------|----------------------------------------------------------------------------------------------------|----------------------------------------------------------------------------------------------------|----------------------------------------------------------------------------------------------------|
| ormation Vendor In                                                                                                    | formation Com                                                                                            | modity/Accounting                                                                                                    | Balancing/                                                                                                    | Completion                                                                                                    |
| Bill Gates Public Sp                                                                                                    | eaking Service                                                                                           |                                                                                                    | Requestor: Chere                                                                                                    | sa Hamilton                                                                                                    |
| University of North Florida                                                                                                    |                                                                                                    |                                                                                                    |                                                                                                    |                                                                                                    |
| 0300 Mathematics & Stati                                                                                                    | stics                                                                                                    |                                                                                                    |                                                                                                    |                                                                                                    |
|                                                                                                    |                                                                                                    |                                                                                                    |                                                                                                    |                                                                                                    |
| Com                                                                                                    | modity Record Count:                                                                                     | 1                                                                                                    |                                                                                                    |                                                                                                    |
|                                                                                                    |                                                                                                    |                                                                                                    |                                                                                                    |                                                                                                    |
| 1000.00 Con                                                                                                    | verted Amount:                                                                                           |                                                                                                    |                                                                                                    | n a general second and a second second second second second second second second second second second second s                                                                                                  |
| 1000.00 Con                                                                                                    | verted Amount:                                                                                           |                                                                                                    | Accounting                                                                                                    | Status                                                                                                    |
| 1000.00 Con<br>Input                                                                                                    | Verted Amount:                                                                                           |                                                                                                    | Accounting<br>1,000.00                                                                                                    | Status<br>BALANCED                                                                                                    |
| 1000.00 Con<br>Input<br>1,000.00<br>.00                                                                                                    | Commodity                                                                                                | 10<br>10                                                                                                    | Accounting<br>1,000.00<br>.00                                                                                                    | Status<br>BALANCED<br>BALANCED                                                                                                    |
| 1000.00 Con<br>Input<br>1,000.00<br>.00                                                                                                    | Commodity                                                                                                |                                                                                                    | Accounting<br>1,000.00<br>.00<br>.00                                                                                                    | Status<br>BALANCED<br>BALANCED<br>BALANCED                                                                                                    |
| and the second second se | Bill Gates Public Sp<br>Bill Gates Public Sp<br>University of North Florida<br>0300 [Mathematics & Stati | Srmation Vendor Information Com<br>Bill Gates Public Speaking Service<br>University of North Florida<br>0300 [Mathematics & Statistics<br>Commodity Record Count: | Srmation Vendor Information Commodity/Accounting Bill Gates Public Speaking Service University of North Florida 0300 Mathematics & Statistics Commodity Record Count: 1 | Srmation Vendor Information Commodity/Accounting Balancing/<br>Bill Gates Public Speaking Service Requestor: Chere<br>University of North Florida<br>0300 Mathematics & Statistics<br>Commodity Record Count: 1 |

2. Confirm that you are viewing the Requisition Entry: Balancing/Completion screen of the FPAREQN form.

3. Write down the Requisition number that appears in the Request field at top of screen.

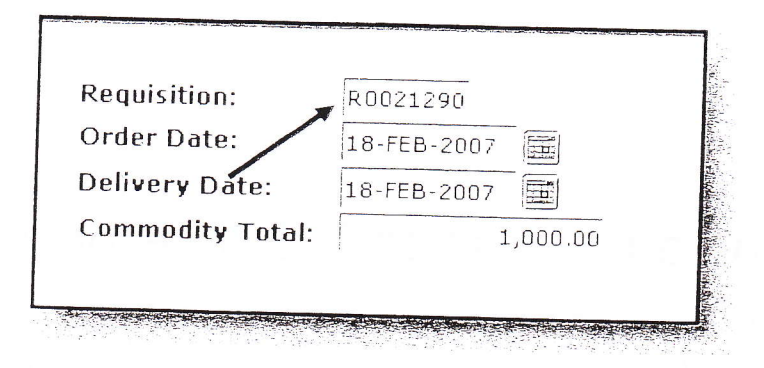

# B IMPORTANT!

Make note of the Requisition number as stated in step 3 or you will need to search for it later when you wish to complete it.

4. Click the In Process button at bottom of screen.

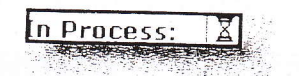

5. Once you put the Requisition "In Process", you will be taken back to the beginning of the FPAREQN form.

| Requisition FPAREQN |   |
|---------------------|---|
|                     |   |
| Requisition:        | Ð |
|                     |   |
|                     |   |

The Requisition will stay "In Process" until you go back in and mark it Complete. To access a requisition that is in process, see Chapter 9.

6. Close the Form.

# Accessing a Requisition Still "In Process"

If a requisition has been marked "In Process" you may go back to complete it by following the steps below. You will be able to edit any of the fields in the requisition. You can not access a completed requisition through this process.

## To access a requisition "in process":

- 1. Login to Internet Native Banner (Chapter 1).
- 2. Access the Requisition Form (FPAREQN).
- 3. Type the Number of the In Process Requisition in the Requisition field.

| Requisition FPAREQN |     |  |
|---------------------|-----|--|
| Requisition: R00212 | 290 |  |
|                     |     |  |

See the Important Information box in Chapter 8 about noting requisition numbers that are in process.

- 4. Perform a Next Block function.
- 5. Change any of the necessary fields and progress through the Requisition as usual.
- 6. When ready to complete the requisition, click the **Complete button**.

|                                  |                    | HIL     |
|----------------------------------|--------------------|---------|
| Complete:                        |                    | Sinkor, |
| Sector of the origination of the | हुल्कुलेल्द्र्युहा | F       |

# Editing a Requisition

There may be times when you will need to edit a requisition after you have submitted it for approval. In order to edit a requisition the creator or the approver must first disapprove it so that it becomes "available" for editing. If the requisition has already been approved – Banner will not allow you to edit it and you will receive a message on the hint line stating "Request is approved – no changes are allowed."

## To edit a requisition:

- 1. Login to Internet Native Banner (Chapter 1).
- 2. Enter **FPAREQN** in the Direct Access bar, then press **< Enter>**.

| GO TO FPAREON             |                  |
|---------------------------|------------------|
|                           |                  |
| my Banner                 |                  |
| Banner                    | $\triangleright$ |
| Student [*STUDENT]        | .0               |
| Financial [*FINANCE]      |                  |
| Human Resources [*HRS]    |                  |
| Financial Aid [*RESOURCE] |                  |
| General [*GENERAL]        |                  |
|                           |                  |
|                           |                  |
|                           |                  |
|                           |                  |
|                           |                  |
|                           |                  |
|                           |                  |
|                           |                  |

3. Type the requisition number to be edited in the Requisition field.

| Requisition FPAREQN   |  |  |  |
|-----------------------|--|--|--|
| Requisition: R0021227 |  |  |  |
|                       |  |  |  |
|                       |  |  |  |
|                       |  |  |  |

4. Perform a **Next Block** function.

|                                                      | R0021227                    | _                              | (M2)                  |                                                                                                    |
|------------------------------------------------------|-----------------------------|--------------------------------|-----------------------|----------------------------------------------------------------------------------------------------|
| rder Date:                                           | 14-FEB-2007                 | Transaction Date:              | 14-FEB-2007           | In Suspense                                                                                                    |
| elivery Date:                                        | 19-FEB-2007                 | Comments:                      |                       | Document Text                                                                                                    |
| ommodity Total:                                      | 56.00                       | Accounting Total:              | 56.00                 | 3                                                                                                    |
|                                                      |                             |                                |                       | Document Level Accounting                                                                                                    |
|                                                      |                             |                                | and the second second | A second second seco |
| questor/Delivery Ir                                  | formation Vendor Info       | mation Con                     | nmodity/Accounting    | Balancing/Completion                                                                                                    |
|                                                      |                             |                                |                       |                                                                                                    |
| Requestor:                                           | Cheresa Hamilton            |                                | COA:                  | U University of North Florida                                                                                                    |
| Organization:                                        | 603000 • ORSP               |                                | Email:                | chamilto@unf.edu                                                                                                    |
| Phone:                                               | 6202713 Extensio            | n:                             | Fax:                  | Extension:                                                                                                    |
|                                                      |                             |                                |                       |                                                                                                    |
| Ship To:                                             | CENTRL                      |                                |                       |                                                                                                    |
| Street Line 1:                                       | University of North Floride |                                |                       |                                                                                                    |
| Street Line 2:                                       | 4567 St Johns Bluff Road S  | and any Cardinan Street Street |                       |                                                                                                    |
| Street Line 3:                                       | Central Receiving - Bldg ó  |                                |                       |                                                                                                    |
| Building:                                            | Floor:                      |                                |                       |                                                                                                    |
|                                                      | Jacksonville                |                                |                       |                                                                                                    |
| City:                                                | FL Zip or Postal Co         | de: 32224                      |                       |                                                                                                    |
| City:<br>State or Province:                          |                             |                                |                       |                                                                                                    |
| City:<br>State or Province:<br>Nation:               |                             |                                |                       |                                                                                                    |
| City:<br>State or Province:<br>Nation:<br>Telephone: | Extens                      | ion:                           |                       |                                                                                                    |

5. Edit the necessary fields. Use **<Tab>** and **Next Block** to move around the form.

- 6. Save the form.
- 7. When you are finished editing the form, close the form. Click "Yes" to the prompt "Do you want to save the changes you have made?"

| requisition.                                                                                                    | R0021227                                                                                                    |                                         |                       |               |                           |
|----------------------------------------------------------------------------------------------------|----------------------------------------------------------------------------------------------------|-----------------------------------------|-----------------------|---------------|---------------------------|
| Order Date:                                                                                                    | 1 m                                                                                                    | Transaction Da                          | te: 14-FEB-2007       | 10            |                           |
| Delivery Date:                                                                                                    | 19-FEB-2007                                                                                                    | Comments:                               |                       |               |                           |
| Commodity Total:                                                                                                    | 56.00                                                                                                    | Accounting Tot                          | al                    | 56.00         | Elogenment rext           |
|                                                                                                    |                                                                                                    |                                         |                       | 55.55         | Document Level Accounting |
| questor/Delivery Ir                                                                                                    | ionmation Vendor                                                                                                    | Information                             | Commodity/Account     | סחפר          | Balancing/Completion      |
| Requestor                                                                                                    | Cheresa Hamilton                                                                                                    | nner Millianskiege                      |                       |               |                           |
| Organization:                                                                                                    | 603000 * ORSP                                                                                                    |                                         |                       |               | y bi Worth Horida         |
| Phone:                                                                                                    | 6202713 E                                                                                                    | Do you wa                               | nt to save the cha    | nges you hav  | e made? Extension:        |
|                                                                                                    |                                                                                                    |                                         |                       |               |                           |
| Ship To:                                                                                                    | CENTRL -                                                                                                    |                                         |                       |               |                           |
| Ship To:<br>Street Line 1:                                                                                                    | CENTRL •<br>University of North Flor                                                                                                  | · · · · · · · · · · · · · · · · · · ·   |                       |               |                           |
| Ship To:<br>Street Line 1:<br>Street Line 2:                                                                                                    | CENTRL -<br>University of North Flor<br>4567 St Johns Bluff Ro                                                                        | •<br>                                   | Yes No                | )!Qa          | ncel                      |
| Ship To:<br>Street Line 1:<br>Street Line 2:<br>Street Line 3:                                                                                                    | CENTRL •<br>University of North Flor<br>4567 St Johns Bluff Ro<br>Central Receiving - Bldg 6                                          | • · · · · · · · · · · · · · · · · · · · | Yes No                | )[2a          |                           |
| Ship To:<br>Street Line 1:<br>Street Line 2:<br>Street Line 3:<br>Building:                                                                                                    | CENTRL<br>University of North Flor<br>4567 St Johns Bluff Ro<br>Central Receiving - Bldg 6<br>Fl                                      |                                         | <u>Yes</u> <u>N</u> c | )[ <u>C</u> a | ncel )                    |
| Ship To:<br>Street Line 1:<br>Street Line 2:<br>Street Line 3:<br>Building:<br>City:                                                                                                    | CENTRL -<br>University of North Flor<br>4567 St Johns Bluff Ro<br>Central Receiving - Bldg 6<br>Fl<br>Jacksonville                    |                                         | <u>Yes</u> <u>No</u>  | )! <u>C</u> a | incel                     |
| Ship To:<br>Street Line 1:<br>Street Line 2:<br>Street Line 3:<br>Suilding:<br>City:<br>State or Province:                                                                                                    | CENTRL -<br>University of North Flor<br>4567 St Johns Bluff Ro<br>Central Receiving - Bldg 6<br>Fl<br>Jacksonville<br>FL Zip or Posta | Dor:                                    | Yes No                | )!Ca          | ncel                      |
| Ship To:<br>Street Line 1:<br>Street Line 2:<br>Street Line 3:<br>Street Line 3:<br>Street Line 3:<br>Street 1:<br>Street 3:<br>Street 3:<br>St | CENTRL -<br>University of North Flor<br>4567 St Johns Bluff Ro<br>Central Receiving - Bldg 6<br>Fl<br>Jacksonville<br>FL Zip or Posta | Door:<br>1 Code: 32224                  | Yes No                | )!Ca          | ncəl                      |
| Ship To:<br>Street Line 1:<br>Street Line 2:<br>Street Line 3:<br>Street Line 3:<br>Street Line 3:<br>Street 2:<br>Street 2:<br>St | CENTRL -<br>University of North Flor<br>4567 St Johns Bluff Ro<br>Central Receiving - Bldg 6<br>Fl<br>Jacksonville<br>FL Zip or Posta | Dor:<br>11 Cnde: 32224<br>tension:      | Yes No                | )! <u>C</u> a | incel                     |

# Checking The Status OF A Requisition

## Native Banner Form FOIDOCH

- Log in to internet Banner 1.
- Use your ID and Pass word 2.
- On INB Main Menu Screen type FOIDOCH and enter 3.
- Type REQ in Document Type 4.
- Tab over to Document Code and click drop down Button, this displays all requisitions that are in 5. the Banner System
- Look for your requisition number check the approved and completed columns 6.

## **Requisition Status Breakdown:**

To assure that your requisition has fully processed, both columns Approved and Completed must read "Yes".

#### Approved:

| Ves - | Requisition has been successfully submitted and has been approved. |
|-------|--------------------------------------------------------------------|
| No -  | Requisition has not yet been approved or has been disapproved.     |

### Completed:

| inpicica          |                                                                                    |
|-------------------|------------------------------------------------------------------------------------|
| Yes -             | Requisition has been successfully completed and submitted for approval.            |
| No -              | Requisition has not yet been successfully completed. The Requisition may have been |
|                   | intentionally or unintentionally suspended (put in process).                       |
| <blank> -</blank> | Requisition has been successfully completed and submitted for approval, but was    |
|                   | disapproved.                                                                       |

### Scenarios:

| Approved | Completed       | Result                                                                                 |
|----------|-----------------|----------------------------------------------------------------------------------------|
| Yes      | Yes             | Requisition has been successfully completed, submitted and approved                    |
| INO      | Yes             | Requisition has been successfully completed and submitted, but not yet approved.       |
| No       | <blank></blank> | Requisition has been successfully completed and submitted, but was                     |
| No       | No              | Requisition has not been successfully completed, and therefore not approved as of yet. |

For Requisitions listed as Yes/Yes – The Purchasing Department will be or has cut a purchase order for the products listed on the requisition and should arrive as scheduled.

For Requisitions listed as No/Yes – The one assigned as the Approver for this requisition has not yet approved it. You may wish to check with the Approver to inquire on when to expect approval.

For Requisitions listed as No/<blank> - The requisition was disapproved by the Approver. The one who created the requisition should have received correspondence about the disapproval status of the requisition and can now edit the requisition and resubmit as desired.

For Requisitions listed as No/No – The requisition was not successfully completed or submitted. Please check the requisition and if you still need the item on the requisition just complete the requisition and submit it for approval. If you do not want the requisition and need assistance in correcting or deleting a requisition in this condition, contact the Purchasing Department at ext. 5227 with a description of the problem for assistance

# Canceling a Requisition that has been Completed, Approved, and Posted

Canceling a requisition that has been completed, approved, or posted is used to reverse postings of the original requisition and cancel its availability for any further action in Banner. Before you can cancel a requisition, it must be completed, approved, and posted. Also, the requisition must be in an open window prior to subsequent activity (e.g., Bid, PO, Delivery Receipt, etc.), in order to cancel it. Otherwise, it cannot be cancelled.

#### To cancel a requisition:

1. Access the Requisition Cancel Form (FPARDEL).

| Requisition Cancel FP                                                                                          | APDEL DECEMBER                                             |                                                                                                    |                       |                                                                                                    |
|----------------------------------------------------------------------------------------------------|------------------------------------------------------------|----------------------------------------------------------------------------------------------------|-----------------------|----------------------------------------------------------------------------------------------------|
| Request Code:                                                                                                  |                                                            |                                                                                                    |                       |                                                                                                    |
| and a state and a state of the second state of the second state of the second state of the second state of the | en den Austria en entre al antideix de enderse altre de 16 | and a second second second second second second second second second second second second second second second |                       | a de la companya de la companya de la companya de la companya de la companya de la companya de la companya de l |
|                                                                                                    | NSF Checking                                               |                                                                                                    |                       |                                                                                                    |
| equest Date:                                                                                                   |                                                            |                                                                                                    |                       |                                                                                                    |
| ansaction Date:                                                                                                |                                                            |                                                                                                    |                       |                                                                                                    |
| equest Type:                                                                                                   |                                                            |                                                                                                    |                       |                                                                                                    |
| elivery Date:                                                                                                  |                                                            |                                                                                                    |                       |                                                                                                    |
| endor:                                                                                                    |                                                            |                                                                                                    |                       |                                                                                                    |
| rigin:                                                                                                    | ]                                                          |                                                                                                    |                       |                                                                                                    |
| Extended                                                                                                    | Discount<br>Amount                                         | Tax<br>Amount                                                                                                  | Additional<br>Charges | Net<br>Amount                                                                                                   |
|                                                                                                    |                                                            | +                                                                                                    | +                     | =                                                                                                    |

2. In the Request Code field enter the requisition number for the requisition you wish to cancel and perform a Next Block function.

| Request Code: RC   | 071214 Tracy Pistoria                                                                                                   |                                                                                                    |                                                    |                               |
|--------------------|----------------------------------------------------------------------------------------------------|----------------------------------------------------------------------------------------------------|----------------------------------------------------|-------------------------------|
|                    | <u>المحمد بالمحمد المراجع المراجعة المراجعة المراجعة المراجعة المراجعة المراجعة المراجعة المراجعة المراجعة المراجعة</u> | and the second second second second second second second second second second second second second second second |                                                    |                               |
| Request Date:      | ✓ NSF Checking                                                                                                    |                                                                                                    | anna an is an ann an an ann an an an an an an an a | #12,5%*77* (#12,228,557);<br> |
| ransaction Date:   | 14-FEB-2007                                                                                                    |                                                                                                    |                                                    |                               |
| equest Type:       | P                                                                                                    |                                                                                                    |                                                    |                               |
| elivery Dote:      | 26-FEB-2002                                                                                                    |                                                                                                    |                                                    |                               |
| endor:             | N00402135 Gov Connection                                                                                                | Inc                                                                                                    | National Access of the                             |                               |
| ri <b>o</b> in:    | EANNER                                                                                                    |                                                                                                    |                                                    |                               |
| Extended<br>Amount | Dis count<br>Amount                                                                                                    | Tax<br>Araovut                                                                                                   | Additional                                         | Net                           |
| 131.49             | .00                                                                                                    | • 00                                                                                                    | t inarges                                          | Amount                        |

## If you do not know the Request code, click the Search icon and perform a search to find the correct requisition number.

Banner displays the requisition detail in the Cancel Header block to help confirm correct selection of the requisition to be cancelled

3. Perform a Next Block function or select Access Cancel Date from the Options menu on the Menu Bar to go to the Cancel Date block.

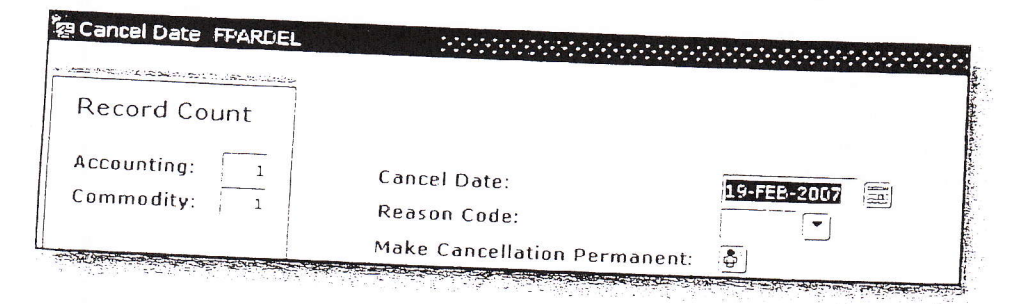

The cursor is in the Cancel Date field, which displays the current date. You can enter another date, but it must be after the original Transaction date and in an open fiscal year period.

- 4. Double-click in the **Reason Code** field, and select the appropriate Cancellation Reason Code.
- 5. Select **Process Cancellation** from the Options menu on the Menu bar to cancel the requisition.
- 6. Click the Exit icon.

# Canceling a Requisition that is "In Process"

Canceling a requisition that is "In Process" is used to cancel its availability for any further action in INB Banner. To cancel a requisition "In Process", the requisition cannot be completed, approved, or posted. If the requisition is completed, approved, or posted, follow the steps outlined in Chapter 12.

## To cancel a requisition "In Process":

- 1. Login to Internet Native Banner (Chapter 1).
- 2. Enter FPAREQN in the Direct Access bar, then press < Enter>.

| N  |
|----|
| 45 |
|    |
|    |
|    |
|    |
|    |
|    |
|    |
|    |
|    |
|    |
|    |
|    |

3. Type the requisition number to be cancelled in the Requisition field.

| Requisition FPAREQN   |    |
|-----------------------|----|
| Requisition: R0021227 | 1) |
|                       |    |
|                       |    |

4. Perform a Next Block function.

Re E a manual and

|                                                                               | HERE THE CHEVENE INTO CHEVEN FRANKEDS IN A BUILTERDIS - 19-114-2014 (2017) BUILTERDIS - 2010 (2017) BUILTERDIS - 2010 (2017)  |
|-------------------------------------------------------------------------------|----------------------------------------------------------------------------------------------------|
| Requisition                                                                   | 210                                                                                                    |
| Order Date:<br>Delivery Date:<br>Commodity Total:                             | Teansaction Date: ۲۵-Μ۸۳-2009 کا In Suspense<br>22-Mar-2009 کا Comments: Document Text<br>۱۱۵ تا Accounting Total: ۲۶۵ ۵۵     |
| ·******                                                                       | Vendor Information     Commodity/Accounting     Balancine/Committien                                                          |
| Requestor:<br>Organization:<br>Phone:                                         | Latistia Jones COA: 20 Datatara ekin university<br>20503: Merchanical Engineering Ernail:<br>Extension: Fax: Extension:       |
| Ship To:<br>Street Line 1:<br>Street Line 2:<br>Street Line 3:                | NA                                                                                                    |
| Building:<br>City:<br>State or Province:<br>Nitian:<br>Telephone:<br>Contact; | Floor:<br>Huntswite<br>AL Zip or Postal Code: 25911<br>United States of emerica<br>256 3725546 Extension:<br>Jeffrey Pobelson |
| Allention To:                                                                 | Inthey Poblesse                                                                                                    |

5. Select **Remove** from the Record menu on the main menu bar twice.

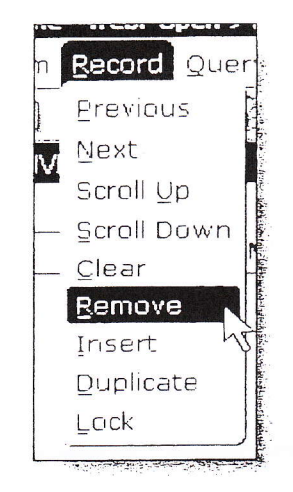

The Autohint line at the bottom of screen will indicate the need to delete the record again to complete the process.

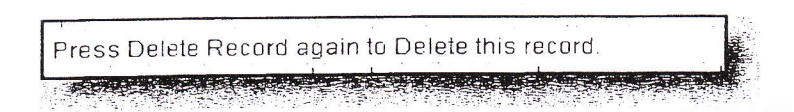

6. Select **OK** to the All Commodity and Accounting records will be deleted dialog.

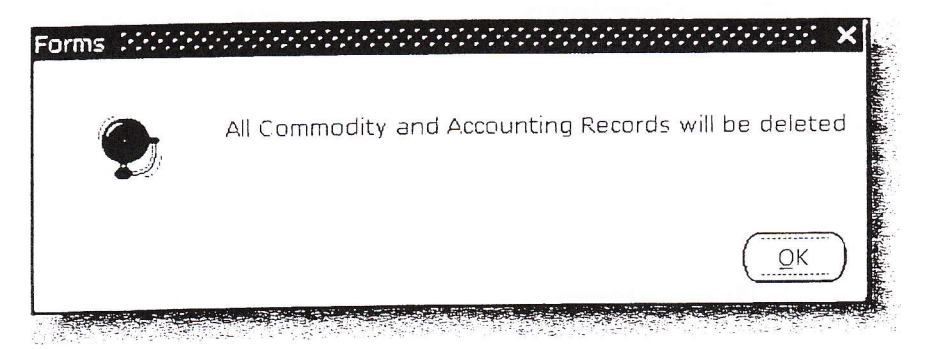

The following note will appear at the bottom left corner of the screen to confirm that the document has been deleted

Deletion of Requisition is completed

7. Click the Exit icon.

# Querying Completed and Approved Requisitions

Use the Requisition Inquiry Form (FPIREQN) to query and review the requisition information. Data can be viewed, but not changed, on FPIREQN.

<u>Note</u>: The Requisition Form (FPAREQN) initiated the procurement process. You defined the requestor; vendor, commodity, and accounting information. Once you complete a requisition, you cannot query the information from the Requisition Form (FPAREQN). You have to use the FPIREQN form for querying.

# To query completed and approved requisitions:

- 1. Login to Internet Native Banner (Chapter 1).
- 2. Access the Requisition Inquiry Form (FPIREQN).

| Requisition: |  |  |  |
|--------------|--|--|--|
|              |  |  |  |
|              |  |  |  |
|              |  |  |  |
|              |  |  |  |
|              |  |  |  |
|              |  |  |  |

3. Enter an existing requisition number in the Requisition field. If you do not remember the number, click the **Search icon** to display all the requisitions, and select one from the list by double-clicking on the Request #.

4. Perform a **Next Block** function to access the Requisition Inquiry: Document Information block. View all desired information on this block.

| equisition:        | 20002300    |                   |                    |              |                   | 2 |
|--------------------|-------------|-------------------|--------------------|--------------|-------------------|---|
| order Date:        | 17-AUG-2004 | Transaction Date: | 17-AUG-2004        |              | The conference of |   |
| nelivery Date:     | 24-AUG-2004 | Comments:         | BLANKET PO FOR MUI |              | Test in many set  |   |
| Commodity Total:   | 270.00      | Accounting Total: | 270.00             |              |                   |   |
| erint Date:        | e serence i | Cancel Date:      |                    | Closed Date: | 26- AUG-2004      |   |
| ctivity Date:      | 17-AUG-2004 | User ID:          | N00007467          |              |                   |   |
| ancel Reason:      |             |                   |                    |              |                   |   |
| ocument Type:      | PROCUREMENT |                   |                    |              |                   |   |
| Leguisition Copied | From:       |                   |                    |              |                   |   |
|                    | DANNED      |                   |                    |              |                   |   |

This will take you to the Document Information window. Information can be viewed about whether the document was completed and approved; if it was printed; cancelled, or closed, and the date those activities happened.

5. Perform a **Next Block** function to go to the Requisition Inquiry: Requestor/Delivery Information block. View all desired information on this block.

| lequisition:<br>)rder Date:<br>)elivery Date:<br>:ommodity Total: | 270.2004<br>17.AUG-2004<br>24.AUG-2004<br>270.00                                        | Transaction Date:<br>Comments:<br>Accounting Total: | 17-AUG-2004<br>BLANKET PO FOR MUI<br>270.00 |                       |                                            | "In Suspense<br>" Broomedi fest |  |
|-------------------------------------------------------------------|-----------------------------------------------------------------------------------------|-----------------------------------------------------|---------------------------------------------|-----------------------|--------------------------------------------|---------------------------------|--|
| Requestor:<br>Organization:<br>relephone:                         | Magdeline Steinbrecher<br>611100 Public Admin & Polit Science<br>904 6202977 Extension: |                                                     | COA:<br>Email:<br>Fax Number:               | U Un<br>mstei<br>1904 | iversity of Nort<br>nbr@unf.edu<br>6202979 | h Florida<br>Extension:         |  |
| Ship To:<br>Street Line 1:<br>Street Line 2:                      | CENTRL<br>University of North Florida<br>4567 St Johns Bluff Road South                 |                                                     |                                             |                       |                                            |                                 |  |
| Street Line 3:<br>Building:<br>City:<br>State or Province:        | Bidg 6 Floor:<br>Jacksonville<br>FL Zip or Postal Code: 3                               | 2224                                                |                                             |                       |                                            |                                 |  |
| Nation:<br>Telephone:<br>Contact:                                 | 904 6202869 Extension<br>Central Receiving                                              | n:                                                  |                                             |                       |                                            |                                 |  |
| Attention To:                                                     | M. Steinbrecher 10/2425                                                                 |                                                     |                                             |                       |                                            |                                 |  |

6. Perform a **Next Block** function to go to the Requisition Inquiry: Vendor block. View all desired information on this block.

| Requisition:                                      | R0002000                             |                  |                                                     |                                            |     |
|---------------------------------------------------|--------------------------------------|------------------|-----------------------------------------------------|--------------------------------------------|-----|
| Order Date:<br>Delivery Date:<br>Commodity Total: | 17-AUG-2004<br>24-AUG-2004<br>270.00 |                  | Transaction Date:<br>Comments:<br>Accounting Total: | 17-AUG-2004<br>BLANKET PO FOR MU<br>270.00 | ī z |
| Vendor:                                           | N00401920 Copy                       | tronics Inc      |                                                     |                                            |     |
| Address Code:                                     | PO Seque                             | ence Number:     | 1                                                   |                                            |     |
| Street Line 1:                                    | 2461 Rolac Kd                        |                  |                                                     |                                            |     |
| Street Line 2                                     |                                      |                  | -                                                   |                                            |     |
| City:                                             |                                      |                  |                                                     |                                            |     |
| itate or Province:<br>Nation:                     | FL Zip or Po                         | ostal Code: 3220 | 7                                                   |                                            |     |
| elephone:                                         | 904 7315100                          | Extension        |                                                     |                                            |     |
| ax Number:                                        | 904 7313225                          | Extension:       |                                                     |                                            |     |
| ontact:                                           | Rich Jonas                           | Extension:       |                                                     |                                            |     |
|                                                   |                                      |                  |                                                     |                                            |     |

7. Perform a **Next Block** function to go to the Requisition Inquiry: Commodity/Accounting block. View all desired information on this block.

|                                         | R0002000                  |                     |                   |            |             |                                         |                                                   |                                                                                                    |
|-----------------------------------------|---------------------------|---------------------|-------------------|------------|-------------|-----------------------------------------|---------------------------------------------------|----------------------------------------------------------------------------------------------------|
| der Dote:                               | 17-AUG-2004               |                     | -                 |            |             | -                                       |                                                   | R                                                                                                    |
| livery Date:                            | Jate: 24-AUG-2004         |                     |                   |            | 17-AUG-20   | 00-4                                    | ·                                                 | d                                                                                                    |
|                                         |                           |                     |                   |            |             |                                         |                                                   |                                                                                                    |
|                                         |                           |                     |                   |            |             |                                         | All Aller Aller                                   |                                                                                                    |
|                                         |                           |                     |                   |            |             |                                         | Ne filteral gain                                  | construction.                                                                                                    |
| m 1 of                                  |                           | U/M T               | ax Group          | Quanti     | ty          | Unit Price                              |                                                   |                                                                                                    |
|                                         | 8 8                       | E A                 |                   |            | 1 X         | 270.0                                   | 1000                                              |                                                                                                    |
| ammodity                                |                           |                     |                   |            |             |                                         | Extended:                                         | 270 00                                                                                                    |
|                                         | 0 Day Market              | Description         |                   |            |             |                                         | Discount:                                         | .00                                                                                                    |
|                                         | maintenance               | Contract-Service    | ,                 |            | 1. There is | office for a                            | Additional:                                       |                                                                                                    |
|                                         |                           |                     | -1                |            | 2 Carnet    |                                         | lax:                                              | !                                                                                                    |
|                                         |                           |                     |                   |            | Street 1    |                                         | Climmodity Line Total:                            | 270.00                                                                                                    |
|                                         |                           |                     |                   |            | a secola    |                                         |                                                   |                                                                                                    |
| A data and a state of the second states | Contraction of the second | a marine and some a |                   | Sector and |             |                                         |                                                   |                                                                                                    |
|                                         |                           |                     |                   |            |             | the second statement                    | and the second second second second second second |                                                                                                    |
| PAL                                     |                           | Same                | 11 . <del>-</del> |            | <br>        | <                                       |                                                   | USD                                                                                                    |
| PAL                                     |                           |                     |                   |            |             |                                         |                                                   | A CONTRACT OF A CONTRACT OF A |
| PAL                                     |                           |                     |                   |            | 1.1.1.20    | (1,1,1,1,1,1,1,1,1,1,1,1,1,1,1,1,1,1,1, | Extended                                          | 220.00                                                                                                    |
| PAL 1<br>Year Index                     | Fund O                    | 500                 |                   |            | 1 1 1 Sec   | $\{[0,1],I^{(1)},I^{(1)}\}$             | Extended:<br>Discount                             | 270.00                                                                                                    |
| Year Index                              | Fund O                    | rgn Acct            | Prog              | Actv       | Locn        | Proj                                    | Extended:<br>Discount:<br>Additional:             | 270 D0<br>00                                                                                                    |
| Year Index                              | Fund O                    | rgn Acct            | Prog              | Actv       | Lucn        | Proj                                    | Extended:<br>Discount:<br>Additional:<br>Tax:     | 270.00<br>00<br>00                                                                                                    |
| Year Index                              | Fund O                    | rgn Acct            | Prog              | Actv       | Locn        | Proj                                    | Extended:<br>Discount:<br>Additional:<br>Tox:     | 270.00<br>00<br>00<br>00                                                                                                    |

## 8. Select **Commodity Supplemental Information** from the Options menu on the Menu bar.

The Commodity Supplemental Information screen displays additional information regarding the selected commodity.

## 9. View all desired information on this block.

| elivery Date:             | G1-4A7-2005                                                                                                    |
|---------------------------|----------------------------------------------------------------------------------------------------|
| ext Usage:                | Standard                                                                                                    |
| hip To:                   | CP.                                                                                                    |
| ddress:                   | Alabama ABM Central Receiving                                                                                   |
| uilding:                  |                                                                                                    |
| loor:                     | and an experimentary of the second second second second second second second second second second second second |
| ontact:                   | Timothy Lemons                                                                                                  |
| ssigned Buyer:            |                                                                                                    |
| id Assigned:              |                                                                                                    |
| ssigned to Purchase Order |                                                                                                    |
| urchase Order Item Numb   | er:                                                                                                    |
|                           |                                                                                                    |
|                           |                                                                                                    |

10. Click the **Close icon** to close this window.

11. Click the Exit icon.

# **Querying Document History**

The Document History Form (FOIDOCH) displays the processing history of purchasing and payment documents (i.e. from requisition number through check number for non P-card purchases). It identifies related documents and provides the status (i.e. approved, completed, cancelled, etc.) of all documents that are in the processing stream for the document that is being queried.

# Types of documents that can be viewed in the Document History Form (FOIDOCH):

|     | Doc Type List                       |
|-----|-------------------------------------|
| СНК | Check Disbursement                  |
| FAA | Fixed Assets Accounting Adjustments |
| FAS | Fixed Assets Asset Tag              |
| INV | Invoice                             |
| PO  | Purchase Order                      |
| RCV | Receiving Documents                 |
| REQ | Requisition                         |
| RTN | Returns                             |

|   | Document Statuses    |
|---|----------------------|
| A | Approved             |
| С | Completed            |
| F | Final Reconciliation |
| Р | Paid                 |
| R | Receipt Required     |
| S | Suspended            |
| 0 | Open                 |
| Х | Cancelled            |
| V | Void                 |
| Н | Hold                 |
| Т | Tagged Permanently   |

#### To query document history:

- 1. Login to Internet Native Banner (Chapter 1).
- 2. Access the Document History Form (FOIDOCH).
- 3. Enter the type of document in the Document Type field (see Document Type chart on p.63)

| 0                                      | ocument Type: |          |                 |           |                | Document Code | . [      | 5     |
|----------------------------------------|---------------|----------|-----------------|-----------|----------------|---------------|----------|-------|
|                                        | Regulsition   |          | <b>B</b> id     | Status    | Purchase Order | Status        | 155ues   | Star  |
|                                        |               | Status   | Check           | Status    | Return         | Status        | Receiver | Stati |
| 1                                      | Asset Tag     | Status   | Asset Adjustmen | it Status |                | F .           |          |       |
| 1.1.1.1.1.1.1.1.1.1.1.1.1.1.1.1.1.1.1. |               | <u> </u> |                 | Ē         |                |               |          |       |

4. Press **<Tab>** to go to the Document Code field and enter a document number or click Search icon to select one from Requisition Validation (FPIDTYP) list.

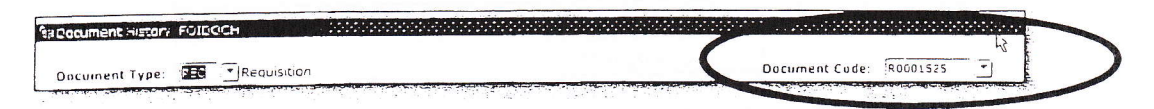

5. Perform a **Next Block** function. The cursor will go to the area that corresponds with the type of document that you are querying. For example, if you were querying the document history of a particular requisition, you will be placed in the Requisition block. The active block will be highlighted in blue.

| ument History                          | RED C Seguisting |                                                                                                    |        |                                                                                                    | Document Code: | R.0001525                              | R.       |
|----------------------------------------|------------------|----------------------------------------------------------------------------------------------------|--------|----------------------------------------------------------------------------------------------------|----------------|----------------------------------------|----------|
| ument type:                            |                  | Bid                                                                                                    | Status | Purchase Order                                                                                                    | Status         | issues                                 | Status   |
| Requisition                            | Status           |                                                                                                    | _      |                                                                                                    | 17             | 11.11.1.1.1.1.1.1.1.1.1.1.1.1.1.1.1.1. | <u>_</u> |
| THE REPORT FOR T                       | 4                | and a second second second second second second second second second second second second second second second |        | Pondi 29 E                                                                                                    | # 10           |                                        | -        |
| Contraction in the state               |                  |                                                                                                    |        | 210 0 00 1 000 0000                                                                                                    | (T) (1)        |                                        |          |
|                                        | 1                |                                                                                                    | 1      |                                                                                                    |                |                                        |          |
|                                        | -                |                                                                                                    |        |                                                                                                    |                |                                        | 3        |
|                                        | 1                |                                                                                                    |        |                                                                                                    | ~              |                                        |          |
| state of the state of the state of the | -                |                                                                                                    |        | i and in the second second sec |                |                                        | -        |
|                                        | -                |                                                                                                    |        | Andres in print of the                                                                                                    |                |                                        | 1        |
|                                        | 1                | 1                                                                                                    |        |                                                                                                    |                |                                        | 1        |
|                                        | 100              |                                                                                                    | F -    |                                                                                                    | -              |                                        |          |
|                                        |                  | 1                                                                                                    | 1.00   |                                                                                                    |                |                                        |          |

6. Click on the document number in the appropriate area for which you wish to get more information.

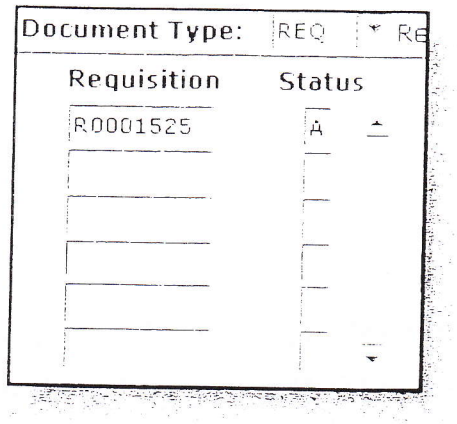

- 7. Select Requisition Info [FPIREQN] from the Options menu on the Menu bar.
- 8. When finished viewing the history, click the Exit icon.

# Querying Completed and Approved Purchase/Blanket/Change Orders

You can query the orders you created from the Purchase/Blanket/Change Order Inquiry Form (FPIPURR) at any stage of completion, even those that have yet to be completed.

### To query completed and approved purchase/blanket/change orders:

- 1. Login to Internet Native Banner (Chapter 1).
- 2. Access the Purchase/Blanket Order Inquiry Form (FPIPURR).
- 3 Enter the purchase order number in the Purchase Order field.

| Purchase Order: | P0000003 - |  |
|-----------------|------------|--|
|                 |            |  |
|                 |            |  |
|                 |            |  |

If the purchase order number is unknown, click the Search icon on the FPIPURR form to search for correct purchase order from the Purchase Order Validation form (FPIPOHD).

You can search for a blanket purchase order in the same manner as a regular purchase order, except put the blanket order number in the Blanket Order number field.

4. Enter change number in the Change Sequence Number field if you want to review a specific change order. If not leave the field blank.

| Purchase Order. | F0000003 | Blanket Order: | <br>Change Sequence Number: |
|-----------------|----------|----------------|-----------------------------|
|                 |          |                |                             |

#### Perform a Next Block function. 5.

-

| Purchase Order.<br>Order Dote:<br>Delivery Date.<br>Cuminodity Tutal:                  | 20000000<br>28-240-2004<br>30-2605<br>73-80 | Blanket Order:<br>Transaction Date:<br>Comments:<br>Accounting Total: | (4-AUG-2004<br>73.80 | Change Sequence Number : |
|----------------------------------------------------------------------------------------|---------------------------------------------|-----------------------------------------------------------------------|----------------------|--------------------------|
| Print Date:                                                                            | 5                                           |                                                                       |                      |                          |
| Activity Date                                                                          | 05-40G-2004                                 | Cancel Date:<br>User 1D:                                              | 1400006052           | Closed Date:             |
| Cancel Reason:                                                                         |                                             |                                                                       |                      | Kegula)                  |
|                                                                                        |                                             |                                                                       |                      |                          |
| Requisition Docum<br>Buyer Cude:<br>Nanket Order Term                                  | ent Text;<br>ination Date;                  | KLā Katinyn                                                           | Bomar                |                          |
| Requisition Daturn<br>Juyer Cude:<br>Nanket Order Term                                 | ent Text;                                   | KLB Kathryn                                                           | Bomar                | -                        |
| Requisition Difurni<br>Suver Cude:<br>Nanket Order Term<br>urchase Order Cop           | ent Text;<br>ination Date;<br>ied From;     | KLB Kathryn                                                           | Bomar                | -                        |
| Requisition Diction<br>Auver Code:<br>Nanket Order Term<br>urchase Order Coo<br>right: | ent Text;<br>Ination Date;<br>ind from;     | KLA Kathryn<br>Edwysa                                                 | Boms/                |                          |

Information entered on the order is displayed on this block, including the Order Date, Trans Date, Delivery Date, Comment fields and Document totals. You can also see whether the document was completed, approved, printed, cancelled or closed and the dates those activities occurred. The Activity Date and UserID will appear from the last time someone updated the document. If this document was cancelled, you can review the Cancel Reason code that was entered.

You can additionally see what the status of the NSF Checking, Deferred Editing and Purchase Order Copied From fields were on

6. Perform a Next Block function to access the Requestor/Delivery Information block to review the Requester and Ship To address. Spingerum + Fran ........

| nier Date in Garantie Date in Suspence Date in Suspence D | le qui sitani                                   | i lu                      |                |                   |                 |                                             | Contraction of the |
|----------------------------------------------------------------------------------------------------|-------------------------------------------------|---------------------------|----------------|-------------------|-----------------|---------------------------------------------|--------------------|
| Line of the set of the set                   | order Date:<br>Helvery Date:<br>Milliodos Jacob |                           | ा<br>हि        | Comments:         | -ML- 21/5       | In Suspense                                 |                    |
| Vector         Vector         Description           unit unit         inter unit         Extension         Extension           unit unit         inter unit         Extension         Extension           unit unit         inter unit         Extension         Extension           unit unit         inter unit         Extension         Extension           unit unit         inter unit         Extension         Extension           unit         inter unit         Extension         Extension           unit         inter unit         Extension         Extension           unit         inter unit         Extension         Extension           unit         inter unit         Extension         Extension           unit         inter unit         Extension         Extension           unit         inter unit         Extension         Extension           unit         Extension         Extension         Extension           unit         Extension         Extension         Extension           unit         Extension         Extension         Extension           unit         Extension         Extension         Extension           unit         Extension         Extension <td></td> <td></td> <td>i.t.vu</td> <td>Accounting Total:</td> <td>tua an</td> <td>Document Lear</td> <td></td>                                                                                                    |                                                 |                           | i.t.vu         | Accounting Total: | tua an          | Document Lear                               |                    |
| Vendor (hormeson     Commodity/Accounting)     Brianony/Completion       operation     taxes     Cont                                                                                                    |                                                 | and the second second     |                |                   |                 | - Document Level Accounting                 |                    |
| and and the species of the species of the species o |                                                 |                           | Vendor Inforr  | Commodity A       | converting Bai  | nonv/Completion                             |                    |
| Entension:     Entension:       # 10:     not       # 10:     not       ext Cone 1                                                                                                    | Universion                                      | tana ina.<br>Tana         | - January - P  | ng na aring       | LOA: ~          | <b>A</b> 146.57 <b>A</b> 3.69 <b>B</b> 3.55 |                    |
| ie En . Franziski - Ministration - Ministration - Ministratio - Ministration - Ministration - Ministration - Ministration - M  | inne.                                           |                           | Extens         | (00)              | Ernail:<br>Fax: | Extension                                   |                    |
| er (Lune 2)                                                                                                    | np to<br>Cetture j                              | na 💡                      |                |                   |                 |                                             |                    |
| Allen Terres                                                                                                    | rent Line 2                                     | - 40 M - 12 M - 12 M - 12 | Deel           |                   |                 |                                             |                    |
| Te NY Province - L ZH-or Postal Code: 2021)<br>unit United Interest Panetre<br>DRONG Nin (S. 10) - Fatterson<br>Act. Jeffres Fictorson<br>United Fictorson                                                                                                    | ndiriq<br>v                                     |                           | Floor          |                   |                 |                                             |                    |
| pRone ====================================                                                                                                    | te or Province:                                 | n Zi                      | n or Postal Cr | ale: stari        |                 |                                             |                    |
| ation for the term type on                                                                                                    | phone<br>lact.                                  | No. 12 Mars               | Extens         | 0002              |                 |                                             |                    |
|                                                                                                    | alam In-                                        | b Gran Pargar and         |                |                   |                 |                                             |                    |

- 7. If document text exists (make note of Document Text checkbox), you can view the information by selecting **Document Text** from the Options menu on the Menu bar. This will display the Procurement Text Entry Form (FOAPOXT).
- 8. Perform a Next Block function to view current Vendor information.

| Purchase Orden<br>Order Date:<br>Delivery Date: | 28-JUN-200-2<br>28-JUN-200-2<br>30-JUN-2005 | Blanket Order:<br>Transaction Date:<br>Comments: | 04.403.200 |                       | Change Sequence Number: 1 |
|-------------------------------------------------|---------------------------------------------|--------------------------------------------------|------------|-----------------------|---------------------------|
| Commodity Tatal:                                | 73.60                                       | Accounting Total:                                | 7:         | 3.8u                  |                           |
| Vendue.<br>Audress Code                         | NOO-OUISI Brink                             | since<br>ence Number: 1                          |            |                       |                           |
| treet Line 1:                                   | 10 w 2nd St                                 |                                                  |            |                       |                           |
| treet Line 2                                    |                                             |                                                  |            |                       |                           |
| treet Line 3:                                   |                                             |                                                  |            |                       |                           |
| Titu:                                           | lackspoxille                                |                                                  |            |                       |                           |
| tate or Province                                | FL ZID OF                                   | Postal Code: 32206                               |            |                       |                           |
| ation                                           |                                             |                                                  |            |                       |                           |
| aloubone:                                       | 190a (153473)                               | Extension: 1223                                  | -          |                       |                           |
| ereprinne.                                      | 1904 3534662                                | Extension                                        | -          |                       |                           |
| an inclusion                                    | Dean white                                  |                                                  | Email      |                       |                           |
| , unit a c c                                    |                                             |                                                  |            | 1                     |                           |
| Discount                                        | US Net . 40 Days                            | and the second second second                     |            |                       |                           |
| OB Code                                         | 6 See Body of P.                            | urchase Order                                    |            |                       |                           |
| AN GRUUP                                        | 1                                           |                                                  |            | Construction data and |                           |
| Inss Code:                                      | S Service Apreeme                           | ent                                              |            | 10 X #1 10 R          |                           |

#### Timportant Warning!

Retrieving a change order that has been posted only displays changes that were made to the items. Any items that were not changed will not display. You can see the amount the change order has been changed by, whereas when you entered the change order, you entered the amount you wanted the purchase order to be charged to. Make a note of this so you are aware of the differences in display.

9. Select **Commodity/Accounting Information** from the Options menu on the Menu bar to navigate to the Commodity/Accounting window.

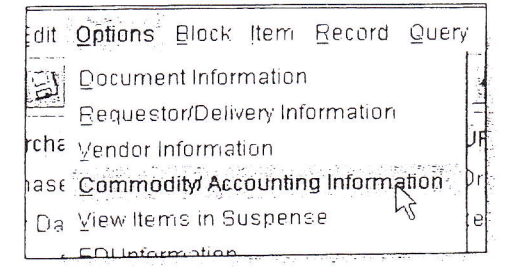

This window shows the commodity and accounting information entered on any of the three order creation blocks. This window also includes the Original Commodity Description pop-up window, which allows you to see the commodity description as defined for the code, even if the description has been overwritten.

10. Select Commodity Supplemental Information from Options Menu on the Menu bar.

| it_ | Options   | Block      | ļtem    | Record      | Query    |    |
|-----|-----------|------------|---------|-------------|----------|----|
| 1   | Docume    | nt Infor   | mation  | i.          |          |    |
|     | Request   | onDeliv    | ery Inf | ormation    |          |    |
| hε  | ⊻endor Ir | nformat    | เอก     |             |          | In |
| a   | Commod    | tity Sup   | pleme   | ntal Inform | nation   | He |
| 5   | 0         | and have a |         | N.          | induon - |    |

11. Click **Close button** to close this window.

| Delivery Date:        | 30-JUN-2005 |        |
|-----------------------|-------------|--------|
| Text Usage:           | Standard    |        |
| Ship To:              | SEEBLW      |        |
| Address:              | See Below   |        |
| Building:<br>Contact: |             | Floor: |
|                       |             |        |
|                       | 7           | Close  |

12. Click the Exit icon to exit the form.

## Querying Vendor Detail History

The purpose of this section is to explain the day-to-day or operational procedures for retreiving Vendor Detail History at Alabama A&M University. This process can also be used to retrieve invoice information by vendor and by the vendor's invoice num-

If the vendor consolidation (FACICON) option has been used for multiple invoices, then there can be several vendor invoices per Banner Finance Accounts Payable document (or 'I' number). The Vendor Detail History Form (FAIVNDH) identifies all vendor invoices associated with the queried vendor.

## To query vendor detail history:

- 1. Login to Internet Native Banner (Chapter 1).
- 2. Access the Vendor Detail History Form (FAIVNDH) to retrieve an existing vendor. Press **<Enter>.**

| Yendor:<br>Fiscal Year: 07 |         |          |                    |                    |             |        |             | Selection: All | 1.                          | L3     |
|----------------------------|---------|----------|--------------------|--------------------|-------------|--------|-------------|----------------|-----------------------------|--------|
| <u></u>                    |         |          | <u>ر منعث</u><br>ز | Indicato<br>Credit | rs<br>Open/ | Charal | Vendor      | Due Date       | Check                       | Check  |
| Vendor Invoice             | Invaice | Approval | VIC                | Memo               | Pato        | Cancer | Invoice Ame | Due Date       | Date                        | Number |
|                            |         |          | <u></u>            | <i>i</i> *         | 100         |        |             |                |                             |        |
|                            |         |          |                    | (see a             |             | in a   |             |                | of Sectors State and A 1999 |        |
|                            | i       | -        | -                  |                    |             |        |             |                |                             |        |

3. Do you know the Banner assigned Vendor ID number for the vendor that you want to query?

If <u>yes</u>, enter the vendor number in the Vendor field, press  $\langle Tab \rangle$  and go to step 8. If <u>no</u>, go to the next step. 4. Click the search icon next to the Vendor field to search for the desired vendor.

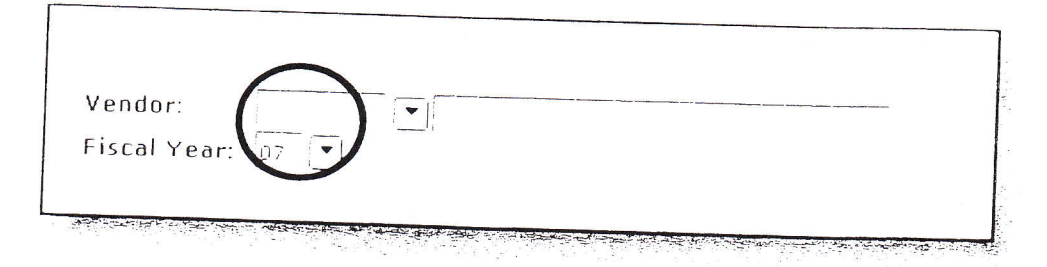

5. Click on Entity Name/ID Search (FTIIDEN) from the Option List to search for the desired vendor.

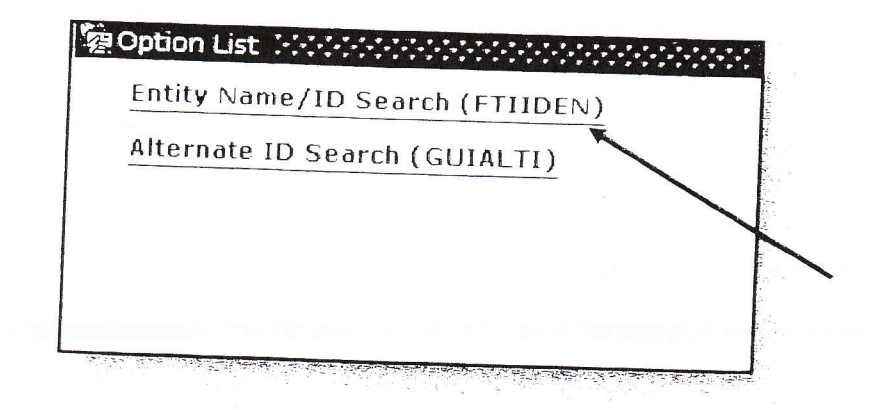

6. Click on the Last Name field. Enter in a portion of the vendor name, using mixed case with the wild card "%" before and after as necessary. Press F8 to execute the search.

| a <sup>21</sup> a <sup>21</sup> 0 <sup>21</sup> 0 - 5, 4 | ; sadap misek 2                                                                                                    | $z_{i}(\tilde{r}_{i}, \tilde{q}_{i})$ :                                                                         | Shaa latin                             |                                               |                |     |           |      |     |  |
|----------------------------------------------------------|----------------------------------------------------------------------------------------------------|----------------------------------------------------------------------------------------------------|----------------------------------------|-----------------------------------------------|----------------|-----|-----------|------|-----|--|
|                                                          | an Burles - Children and A                                                                                                    |                                                                                                    | a contract of the second second second |                                               |                |     | 3 - "B" 1 |      |     |  |
| and the second                                           |                                                                                                    |                                                                                                    | Sec. 20 (14)                           | $e^{i\omega} = e^{-i\omega t} e^{-i\omega t}$ | and sectors of |     |           |      |     |  |
| 5                                                        |                                                                                                    | and the second second second second second second second second second second second second second second secon | <u>an in the second</u>                | Sec. Sugar                                    | and and a      |     |           |      | ю., |  |
| ) Number                                                 | Last Name                                                                                                    | Circle N.                                                                                                    | Middle                                 | Entity                                        | Change         |     |           |      |     |  |
|                                                          | Never of Landster                                                                                                    | rinst Name                                                                                                    | Name                                   | Ind                                           | Ind            | V   | F         | A    |     |  |
|                                                          | Dellisel                                                                                                    |                                                                                                    | _                                      |                                               |                |     |           |      |     |  |
|                                                          |                                                                                                    |                                                                                                    |                                        |                                               | 100            |     | -         | ~~~~ |     |  |
|                                                          |                                                                                                    |                                                                                                    |                                        |                                               |                |     |           |      |     |  |
|                                                          | the second second second second second second second second second second second second second second second se                                                                                                    | -                                                                                                    |                                        |                                               | -              | 100 | 11 M M    |      |     |  |
|                                                          |                                                                                                    |                                                                                                    |                                        | 2                                             | _              |     |           |      |     |  |
|                                                          | the second second second second second second second second second second second second second second second se                                                                                                    | -                                                                                                    |                                        |                                               |                |     |           |      |     |  |
|                                                          |                                                                                                    | 1                                                                                                    |                                        | _                                             |                |     |           |      |     |  |
|                                                          | and the second second sec |                                                                                                    | 7                                      |                                               |                |     |           |      |     |  |
|                                                          |                                                                                                    |                                                                                                    |                                        |                                               |                | -   |           | -    |     |  |
| Number of Street Street                                  |                                                                                                    |                                                                                                    |                                        |                                               |                |     |           |      |     |  |

You can also perform a query for the ID Number, First Name, Middle Name, Entity Ind, Change Ind, V.F.A.G. P. and Type fields.

7. Scroll down, if necessary, to find the correct vendor desired for detail history.

| 2.4 A set of the set of the se |                                       |               | The subject of the beauty of the |               |               |     |                         |     |     |        |            |  |
|----------------------------------------------------------------------------------------------------|---------------------------------------|---------------|----------------------------------|---------------|---------------|-----|-------------------------|-----|-----|--------|------------|--|
| - 11 J.                                                                                                    | e e e e e e e e e e e e e e e e e e e | 1 - 1 - 1 - 1 | an e se al ca                    | en aj casi    | 1.111-11-1    |     | $\alpha_{i},\alpha_{i}$ |     |     |        |            |  |
| ID Number                                                                                                    | Last Name                             | First Name    | Middle<br>Name                   | Entity<br>Ind | Change<br>Ind | v   | F                       | А   | с   | -<br>р | Туре       |  |
| N00401738                                                                                                    | Dell Marketing LP                     |               | [                                | c             |               | .Ύ  | 11                      | N   | N   | N      | <u></u>    |  |
| N00134603                                                                                                    | Della Crosse                          | Casey         | Reiph                            | P             | Γ             | Y   | N                       | N   | N   | N      |            |  |
| N00020421                                                                                                    | Dellacrosse                           | Anthony       | Steph                            | P             |               | Y   | 14                      | N   | N   | N      |            |  |
| N00185986                                                                                                    | Delledonne                            | Jéné          | Susan                            | P             |               | T   | N                       | IN  | N   | IN I   |            |  |
| N00403864                                                                                                    | Oellie                                | Hannah        |                                  | P             |               | Y   | 11                      | 'N  | 111 | in     |            |  |
| N00440099                                                                                                    | Dellinger                             | Christian     | 1                                | P             | 1             | 17  | IN.                     | N   | N   | N      | ·          |  |
| N00036603                                                                                                    | Dellinger                             | Lindsay       | Ngelle                           | P             |               | Y   | N                       | N.  | N.  | N      |            |  |
| N00072246                                                                                                    | O'Dell                                | Devid         | Georg                            | P             |               | Y   | N                       | 164 | 14  | N      | 3 - C - S- |  |
| N00119684                                                                                                    | o'Dell                                | Tiffany       | Lynne                            | P             | [***          | 197 | N                       | il. | Pv. | -N     | -          |  |
|                                                                                                    |                                       |               |                                  | 10            | 1             | 13  |                         | 1.1 | 100 |        |            |  |

- 8. Double-click on the vendor name desired.
- 9. Perform a Next Block function.

| Vendor: NOO4i<br>Fiscal Year: .07 | 0eil /    | Nerketing LP | -   |                            |                      | Selection: |                     |         |              |                |                |
|-----------------------------------|-----------|--------------|-----|----------------------------|----------------------|------------|---------------------|---------|--------------|----------------|----------------|
| Vendor Invoice                    |           | Approval     | vic | Indicato<br>Credit<br>Memo | ors<br>Open/<br>Paid | Cancel     | Vendor<br>Invoice A | mt      | Due Date     | Check<br>Date  | Check<br>Numbe |
| TOTAL COLOR                       | 10084201  | 17           | N   | N                          | P                    | N          | 1 1 1 1 1 1 2 1     | 56.98   | 03-JUL-2006  | 05-JUL-2006    | 1000853        |
| NU 5674141                        | 10084203  | Ŷ            | N   | N                          | p                    | N          | 3,                  | 347.25  | 03-JUL-2006  | 05-JUL-2006    | 1000853        |
| 1115670                           | 10084204  | <u>7</u>     | N   | N                          | 0                    | Y          | (                   | .01     | 03-300-2006  |                |                |
| 00000                             | 10034501  | Y            | N   | N                          | P                    | N          |                     | 489.00  | 05-JUL-2006  | 07-JUL-2006    | 1000899        |
| 10012001                          | 10.084507 | Y            | N   | N                          | 19                   | IN         | 1,                  | \$99.58 | 105-JUL-2006 | 05-JUL-2006    | 000853         |
|                                   | 10084503  | - Y          | IN  | N                          | P                    | N          |                     | 199.11  | 05-101-2006  | 05-JUL-2006    | 1000853        |
|                                   | 10084966  | Ŷ            | ira | 11                         | P                    | IN         | 29.                 | 470.90  | 07-JUL-2006  | 07. JUL - 200e | 1000899        |
| 1081-03UC                         | 10054957  | -            | 1   | N                          | P                    | N          |                     | 960.35  | 07.JUL-2006  | 07-JUL-2006    | 1000899        |
| 4/463364                          | 10085053  | 1 7          | N   | N                          | P                    | N          | ó,                  | 195.70  | 07-JUL-2006  | 07-JUL-2006    | 1000099        |
| 158679775                         | 10003022  | -            | N   | N                          | P                    | N          | . 1,                | 238.35  | 07-JUL-2006  | 07-JUL-2006    | 1000899        |
| 52019129                          | 10033034  | 5            |     |                            | 0                    | N          |                     | 236 00  | 07-101-2006  | 07-JUL-2006    | 1000899        |
| 56449500                          | 10085055  | -            | -   | -                          | -                    |            | 1                   | 859 46  | 07-14h-2006  | 07-101-2006    | 1000899        |
| 155924775                         | 10085056  | Y.           |     | N                          | <u> </u>             | -          |                     | 037.40  | 07 100 2000  | 07 JUL 2000    |                |
| V-5922296                         | 10065058  | (Y           | 11  | N                          | P                    | N          |                     | 205.98  | 07-JUL-2006  | 07-301-2006    | 1000899        |

All invoices associated with the selected vendor will display. The VIC Ind (indicator) on the FAIVNDH form indicates a Y (Yes) if there are multiple vendor invoices associated with the SCT Banner invoice.

10. Click the Exit icon to exit the form.

7. Scroll down, if necessary, to find the correct vendor desired for detail history.

| 5 7 F     |                                                                                                    | Maneral as ing an     |                           |          |               | headle the s |                                             |       |         |          |      |
|-----------|----------------------------------------------------------------------------------------------------|-----------------------|---------------------------|----------|---------------|--------------|---------------------------------------------|-------|---------|----------|------|
|           | n and the second second second second second second second second second second second second second second se | - Norris - Alexandria | for many like a statement |          |               |              |                                             |       |         |          |      |
| D Number  | Last Name                                                                                                    | First Name            | Middle<br>Name            | Entity   | Change<br>Ind | v            | <u>ــــــــــــــــــــــــــــــــــــ</u> | A     | <u></u> | <u>р</u> | Type |
| V00401738 | Dell Markening LP                                                                                              |                       |                           |          |               | 17           | 67                                          |       | -       |          |      |
| 00134503  | Della Crosse                                                                                                   | Cestry                | Dials in                  | -        | -             | -            | 14                                          | 12    | N.      | N        |      |
| 00020921  | Dellacrosse                                                                                                    | hothopy               | i-anpit                   | -        |               | Y            | N                                           | N -   | N.      | N        |      |
| 00185968  | Delledonne                                                                                                    |                       | steph                     | 2        | _             | N            | N                                           | N     | N       | N        | -    |
| 00403864  | Delle                                                                                                    |                       | Susan                     | <u> </u> |               | -Y           | 12                                          | :10   | 10      | N        | -    |
| 00440099  | Delligner                                                                                                    |                       |                           | P        | _             | Y            | N                                           | N     | 10      | 14       | 8    |
| 00036603  | Dellinger                                                                                                    | Christian             | -                         | p        | _             | N.           | N                                           | 10    | N       | N        |      |
| 00072296  | 0.0-11                                                                                                    | Lindsey               | Noclis                    | P        | -             | . V          | N                                           | - 150 | 13      | IV.      |      |
| 00119554  | 0.0-1                                                                                                    | Devid                 | Georg                     | P        |               | ٢            | 14                                          | 13    | N       | N        |      |
| 0.0553614 |                                                                                                    | Titting               | Lynne                     | 2        |               | Y            | . 13                                        | N     | IN      | N        |      |
|           | Sylvan Dell Publishing                                                                                         |                       |                           | C        | 5             | Y            | IN                                          | te    | N       | TN .     |      |
|           |                                                                                                    |                       |                           |          |               | 10.00        | 5 m                                         |       | -       |          |      |

- 8. Double-click on the vendor name desired.
- 9. Perform a Next Block function.

| Vendor: NOGED1735 - Dell Marketing (5<br>Fiscal Year: 07 - 2 |          |          |     |                |                      |           | Selection             |              |             |           |  |  |
|--------------------------------------------------------------|----------|----------|-----|----------------|----------------------|-----------|-----------------------|--------------|-------------|-----------|--|--|
| Vendor Invoice                                               | Invoice  | Approval | VIC | Credit<br>Memo | Ors<br>Open/<br>Paid | Cancel    | Vendor<br>Invoice Amt | Dur Date     | Check       | Check     |  |  |
| CHICK COLOR                                                  | 10084301 | 1 17     | 2.2 |                |                      | · · · · · |                       | 000 0010     | Date        | · • [     |  |  |
| ce 5672121                                                   | 10054202 | 1 7      | N   | 13             | 12                   | N         | 56.99                 | 03-JUL-2006  | 05-JUL-2006 | 10008535  |  |  |
| 47:15570                                                     | 1005470: |          | N   | N              | 12                   | N         | 3,347.28              | 03-JUL-2006  | 05-JUL-2006 | 10000535  |  |  |
| 460328D1                                                     | 10066501 |          | -   | in             | 0                    | 2         | .01                   | 03-JUL-2006  | 1           |           |  |  |
| 46532136                                                     | 10084501 |          | N   | *N             | .P                   | N         | 489.00                | 05-JUL-2006  | 07-JUL-2006 | 10009996  |  |  |
| 47305408                                                     | 10054503 | .*       | 14  | N              | . D                  | N         | 1,599.90              | 05-301-2006  | 05-JUL-2006 | 10008535  |  |  |
| 9652:506                                                     | 10051503 |          | in  | N              | 1p                   | IN:       | 199.11                | 105-JUL-2006 | 05-JUL-2006 | IDDOBSUS  |  |  |
| 47463369                                                     | 10024955 | Ě.       | N   | N              | P                    | N         | 29,470.90             | 07-JUL-2006  | 07-301-2006 | 10008996  |  |  |
| 58579775                                                     | 10052957 | 17       | N   | 1/1            | P                    | N         | 960.35                | 07-JUL-2006  | 07-301-2006 | 100008996 |  |  |
| 52018120                                                     | 10025053 | ¥        | 14  | N              | 2                    | N         | 6.195.70              | 07-JUL-2006  | 07-JUL-2006 | 10008996  |  |  |
| 6-144500                                                     | 10055054 | Y        | 'N  | in a           | P                    | N         | 1,235.35              | 07-301-2006  | 07-JUL-2006 | 10008996  |  |  |
| 6024220                                                      | 10085055 | Y        | N   | N              | P                    | N         | 238.00                | 07-JUL-2006  | 07-301-2006 | 10003996  |  |  |
| 5333394                                                      | 10085055 | · *      | N   | 2              | 1p                   | N         | 1,859.46              | 07-JUL-2005  | 07-101-2006 | 10004595  |  |  |
| 224232AP                                                     | 10055058 | 17       | N   | 10             | 2                    | N         | 265.99                | 07.111.200+  | 02 200 2000 | 10000000  |  |  |

All invoices associated with the selected vendor will display. The VIC Ind (indicator) on the FAIVNDH form indicates a Y (Yes) if there are multiple vendor invoices associated with the SCT Banner invoice.

10. Click the Exit icon to exit the form.

The Purchasing Department wish to thank the following for their support in gathering and supporting the information assembled in this document:

Delores Hudson, *Purchasing Director* Kourtney Greene, *Buyer* Vindetta Medlock, *Buyer* 

Special thanks is also given to Joe Hudson foe arranging and printing of the document. We also would like to thank Phyllis Campbell for her assistance in creating the On-line Requisition Form found on the Purchasing Webpage.